|                                                                 | Государственная организация высшего<br>профессионального образования |                                                 | Редакция 2  |  |  |
|-----------------------------------------------------------------|----------------------------------------------------------------------|-------------------------------------------------|-------------|--|--|
|                                                                 | «Донецк                                                              | ий национальный университет экономики и         | Стр 1 из 30 |  |  |
| PROVINCIÓN                                                      | торгон                                                               | вли имени Михаила Туган-Барановского»           | Стр.т из 59 |  |  |
|                                                                 |                                                                      | СИСТЕМА УПРАВЛЕНИЯ КАЧЕСТВОМ                    |             |  |  |
|                                                                 |                                                                      | Процессный подход                               |             |  |  |
|                                                                 | ИНСТРУ                                                               | КЦИЯ ДЛЯ НАУЧНО-ПЕДАГОГИЧЕСКИХ Р                | АБОТНИКОВ   |  |  |
| ИСУК                                                            | ГО ВІ                                                                | ПО «ДОНЕЦКИЙ НАЦИОНАЛЬНЫЙ УНИВ                  | ЕРСИТЕТ     |  |  |
| 6 4-08/VH                                                       | ЭКОНОМИКИ И ТОРГОВЛИ ИМЕНИ МИХАИЛА ТУГАН-                            |                                                 |             |  |  |
| 0.4-00/ 3 11                                                    | БАРАНОВСКОГО» ДЛЯ РАБОТЫ В ЭНЕКТРОННОЙ                               |                                                 |             |  |  |
|                                                                 | ИНФОРМАЦИОННО-ОБРАЗОВАТЕЛЬНОЙ СРЕДЕ                                  |                                                 |             |  |  |
|                                                                 | УНИВЕРСИТЕТА С ПРИМЕНЕНИЕМ ЭЛЕКТРОННОГО ОБУЧЕНИЯ                     |                                                 |             |  |  |
|                                                                 | И ДИСТАНЦИОННЫХ ОБРАЗОВАТЕЛЬНЫХ ТЕХНОЛОГИЙ                           |                                                 |             |  |  |
| Введено в де                                                    | Введено в действие: 02.05.2019г.                                     |                                                 |             |  |  |
| Выполнил:                                                       |                                                                      | HE OF THE STORE                                 | ·           |  |  |
| директор центра электронного                                    |                                                                      |                                                 | 0           |  |  |
| обучения с применением                                          |                                                                      | Проверил:                                       | P           |  |  |
| дистанционных                                                   |                                                                      | первый проректор Л.А. Омельяновичо ректор С.В., | Дрожжина    |  |  |
| образовательных технологий                                      |                                                                      | A, BACBI                                        |             |  |  |
| Д.В.Глотова Дирини                                              |                                                                      |                                                 |             |  |  |
| Перепечатывание, копирование и передача третьим лицам запрещено |                                                                      |                                                 |             |  |  |

## 1. ПОРЯДОК РАЗРАБОТКИ И ПУБЛИКАЦИИ УЧЕБНЫХ МАТЕРИАЛОВ

# 1.1. Требования к структуре, содержанию и оформлению дистанционных курсов в системе Moodle

Содержание и форма учебных дистанционных курсов в системе дистанционного обучения Университета должна соответствовать с требованиями к структуре, содержанию и оформлению дистанционных курсов в системе Moodle, указанных в табл. 1

Таблица 1

Требования к структуре, содержанию и оформлению дистанционных курсов в системе Moodle

| No    | Обязательные элементы            |                                             |  |
|-------|----------------------------------|---------------------------------------------|--|
|       |                                  | Примечание                                  |  |
| 11/11 | дистанционного курса             |                                             |  |
| 1     | 2                                | 3                                           |  |
| 1     | Рекомендации по использованию    | Скан-копия (за подписью лектора) формата    |  |
|       | дистанционного курса,            | *.pdf, размещается в разделе «Общее»        |  |
|       | последовательности его изучения, |                                             |  |
|       | особенностей контроля знаний     |                                             |  |
| 2     | Рабочая программа учебной        | Скан-копия (с подписями и печатями) формата |  |
|       | дисциплины                       | *.pdf, размещается в разделе «Общее»        |  |
| 3     | Календарно-тематический план     | Скан-копия (с подписями и печатями) формата |  |
|       | учебной дисциплины               | *.pdf, размещается в разделе «Общее»        |  |
| 4     | Система оценивания всех видов    | Скан-копия (за подписью лектора) формата    |  |
|       | работ, которые есть в            | *.pdf, размещается в разделе «Общее»        |  |
|       | дистанционном курсе              |                                             |  |
|       | (практические и тестовые         |                                             |  |
|       | задания)                         |                                             |  |

į.

|                   | Государственная организация высшего                                                                                                    | Редакция 2   |  |
|-------------------|----------------------------------------------------------------------------------------------------|--------------|--|
|                   | профессионального ооразования<br>«Донецкий национальный университет экономики и<br>торговли имени Михаила Туган-Барановского»                                                                                                    | Стр. 2 из 39 |  |
|                   | СИСТЕМА УПРАВЛЕНИЯ КАЧЕСТВОМ                                                                                                    |              |  |
| ИСУК<br>6.4-08/УН | Инструкция для научно-педагогических работников ГО ВПО «Донецкий<br>национальный университет экономики и торговли имени Михаила Туган-<br>Барановского» для работы в электронной информационно-образовательной сред<br>Университета с применением электронного обучения и дистанционных<br>образовательных технологий |              |  |

|    |                                | Продолжение табл. 1                          |
|----|--------------------------------|----------------------------------------------|
| 1  | 2                              | 3                                            |
| 5  | Тематика курсовых работ и      | Оформляется в виде файла формата *.pdf,      |
|    | требования к ним (если         | размещается в разделе «Общее»                |
|    | предусмотрено)                 |                                              |
| 6  | Тематика самостоятельной       | Оформляется в виде файла формата *.pdf,      |
|    | работы                         | размещается в разделе «Общее»                |
| 7  | Глоссарий терминов             | Оформляется в виде элемента курса            |
|    |                                | «Глоссарий», размещается в разделе «Общее»   |
| 8  | Библиография и ссылки на       | Оформляется в виде файла формата *.pdf,      |
|    | электронные образовательные    | размещается в разделе «Общее». Содержит      |
|    | ресурсы                        | ссылки на электронные образовательные        |
|    |                                | ресурсы, которые размещены в электронной     |
|    |                                | библиотеке Университета или есть в свободной |
|    |                                | доступе в сети Интернет                      |
| 9  | Форум/чат                      | Оформляется в виде элемента курса «Форум»    |
|    |                                | или «Чат», размещается в разделе «Общее»     |
| 10 | Лекционный материал с          | Оформляется в виде файлов формата *.pdf,     |
|    | графиками, рисунками и         | размещается в разделах соответствующих       |
|    | таблицами                      | смысловых модулей и тем                      |
| 11 | Тесты контроля уровня знаний   | Оформляется в виде элемента курса «Тест»,    |
|    |                                | размещается в разделах соответствующих       |
| 10 |                                | смысловых модулеи и тем                      |
| 12 | Практические задания с         | Оформляется в виде элемента курса «Задание», |
|    | методическими рекомендациями   | размещается в разделах соответствующих       |
| 10 | по их выполнению               | смысловых модулеи и тем                      |
| 13 | Виртуальные лабораторные       | Оформляется в виде элемента курса «Задание», |
|    | работы с методическими         | размещается в разделах соответствующих       |
|    | рекомендациями по их           | смысловых модулеи и тем                      |
|    | выполнению (если выполнение    |                                              |
|    | лиоораторных раоот             |                                              |
|    | преоусмотрено учеоным планом и |                                              |
|    | если не принято решение        |                                              |
|    | провобить лабориторные         |                                              |
|    | радоты в очной форме)          |                                              |

В настройках дистанционных учебных курсов необходимо указывать их статус («В разработке» или «Утвержден протоколом заседания кафедры от \_\_\_\_\_.201\_ г. №\_\_\_, протоколом заседания Учебно-методического Совета от \_\_\_\_\_.201\_ г. №\_\_\_.).

|                   | Государственная организация высшего                                                                                                    | Редакция 2                                           |  |
|-------------------|----------------------------------------------------------------------------------------------------|------------------------------------------------------|--|
|                   | профессионального образования<br>«Донецкий национальный университет экономики и<br>торговли имени Михаила Туган-Барановского»                                                                                                    | Стр. 3 из 39                                         |  |
|                   | СИСТЕМА УПРАВЛЕНИЯ КАЧЕСТВОМ                                                                                                    |                                                      |  |
| ИСУК<br>6.4-08/УН | Инструкция для научно-педагогических работников ГО ВПО «<br>национальный университет экономики и торговли имени Миха<br>Барановского» для работы в электронной информационно-образова<br>Университета с применением электронного обучения и дистан<br>образовательных технологий | «Донецкий<br>ила Туган-<br>ительной среде<br>ционных |  |

Для этого необходимо в правом верхнем углу нажать на пиктограмму «Действия» \* и выбрать пункт меню «Редактировать настройки» (рис. 1)

| Информатика (Тур, 2 курс)                        |                                             |
|--------------------------------------------------|---------------------------------------------|
| В начало / Мои курсы / Информатика (Тур. 2 курс) | Редактировать настройки                     |
|                                                  | 🖋 Режим редактирования                      |
|                                                  | 🛔 Исключить себя из курса «ISTEH-6.140103 » |

Рис. 1 – Редактирование настроек дистанционного курса

В открывшихся настройках в блоке «Описание», вписать действующий статус дистанционного учебного курса.

| ▼ Описание     |   |                                                                                                    |  |
|----------------|---|----------------------------------------------------------------------------------------------------|--|
| Описание курса | 0 | Абзац                                                                                                    |  |
|                |   | Утвержден протоколом заседания кафедры ИСТУ от 16.06.2015 №14<br>Утвержден протоколом заседания Учебно-методического совета от 24.06.2015 № 8 |  |

Рис. 2 – Описание статуса дистанционного учебного курса

Общие требования к оформлению информации

Содержательный материал курса может быть выполнен двумя способами:

1. Создание средствами системы MOODLE: Добавить элемент или ресурс → Лекция

2. Добавление ранее подготовленных PDF файлов, которые содержат лекционный или контрольно-практический материал: Добавить элемент или ресурс → Файл

Требования к оформлению pdf файлов Шрифт - Times New Roman Размер - 14 Интервал - одинарный Формат - .pdf Весь материал курса разделяется на блоки: основной материал, контрольнопрактические задания. Аббревиатура каждого блока:

Основной материал - ОМ Контрольно-практические задачи - КРZ

|                                                                                                    | Государственная организация высшего                                             | Редакция 2                                          |
|----------------------------------------------------------------------------------------------------|---------------------------------------------------------------------------------|-----------------------------------------------------|
|                                                                                                    | профессионального ооразования<br>«Донецкий национальный университет экономики и | Стр. 4 из 39                                        |
|                                                                                                    | торговли имени михаила Туган-Барановского»<br>СИСТЕМА УПРАВЛЕНИЯ КАЧЕСТВОМ      |                                                     |
| ИСУК<br>6.4-08/УН<br>Иструкция для научно-педагогических работников ГО ВПО<br>национальный университет экономики и торговли имени Мих<br>Барановского» для работы в электронной информационно-образов<br>Университета с применением электронного обучения и диста<br>образовательных технологий |                                                                                 | Донецкий<br>ила Туган-<br>ательной среде<br>ционных |

## Основной материал

Основной материал курса должен состоять из отдельных лекций.

Каждая лекция должна быть представлена в виде отдельного файла формата .*pdf*. Название каждого отдельного файла должно отражать аббревиатуру блока, номер темы и аббревиатуру названия курса.

Чтобы узнать аббревиатуру названия дистанционного курса необходимо в

правом верхнем углу нажать на пиктограмму «Действия» <sup>•</sup> и выбрать пункт меню «Редактировать настройки». В открывшемся окне поле Краткое название курса содержит аббревиатуру названия (рис.3).

Таким образом, первая тема должна иметь название OM-1-PRDK, где OM – аббревиатура блока, 1 – номер темы, PRDK – аббревиатура названия курса.

## Контрольно-практические задания

Данный блок должен быть связан с методическими указаниями по практическим, лабораторным, индивидуальным, контрольным работам, заданиями модульного контроля.

Каждое практическое задание должно содержаться в отдельном файле формата *.pdf*. Название каждого отдельного файла должно отражать аббревиатуру блока, номер практического задания и аббревиатуру названия курса. Например, KPZ -1-PRDK, где KPZ – аббревиатура блока, 1 – номер темы, PRDK – аббревиатура названия курса.

## Редактировать настройки курса

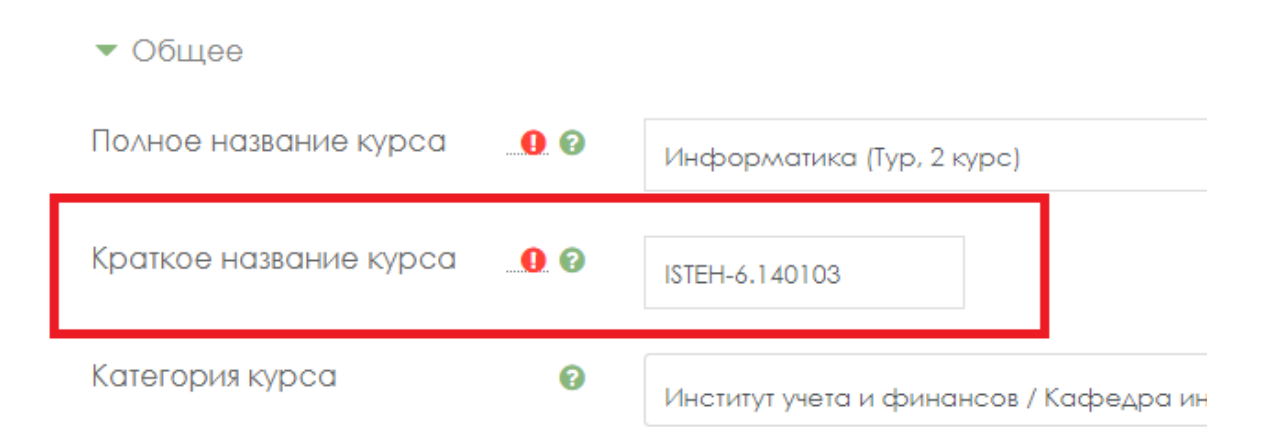

Рис.3 – Окно редактирования настроек курса

|                   | Государственная организация высшего                                                                                                    | Редакция 2                                           |
|-------------------|----------------------------------------------------------------------------------------------------|------------------------------------------------------|
|                   | профессионального ооразования<br>«Донецкий национальный университет экономики и<br>торговли имони Михеиле Туген, Береновского»                                                                                                    | Стр. 5 из 39                                         |
|                   | СИСТЕМА УПРАВЛЕНИЯ КАЧЕСТВОМ                                                                                                    |                                                      |
| ИСУК<br>6.4-08/УН | Инструкция для научно-педагогических работников ГО ВПО «<br>национальный университет экономики и торговли имени Миха<br>Барановского» для работы в электронной информационно-образова<br>Университета с применением электронного обучения и дистан<br>образовательных технологий | «Донецкий<br>ила Туган-<br>ательной среде<br>ционных |

Перечень необходимых документов для получения экспертных выводов по дистанционным курсам кафедр

1. Выписка из протокола заседания кафедры, где слушался вопрос о соответствии дистанционных курсов содержанию программы учебной требованиям структуре, содержанию И оформлению дисциплины И К дистанционных курсов в системе Moodle (в 2-х экземплярах).

2. Внутренняя рецензия ведущего ученого кафедры на электронные образовательные материалы, размещенные в дистанционном курсе (в 2-х экземплярах).

После вышеописанных документов, получения Центр электронного обучения с применением дистанционных образовательных технологий формирует экспертные выводы по дистанционным курсам кафедр и передает их в Учебнометодическую лабораторию инновационных технологий и качества образования для последующего обсуждения и утверждения на Учебно-Методическом Совете Университета.

## 1.2. Методические рекомендации по разработке дистанционных курсов в системе Moodle

Для чтобы приступить того, наполнению электронными К образовательными ресурсами дистанционного курса необходимо включить Режим редактирования (рис.4).

Для этого необходимо в правом верхнем углу нажать на пиктограмму «Действия» 💁 и выбрать пункт меню «Режим редактирования» (рис. 4)

đ٠

🄹 Редактировать настройки

Режим редактирования

Информатика (Тур, 2 курс)

В начало / Мои курсы / Информатика (Тур, 2 курс)

Рис.4 – Включение режима редактирования

## Лекция

В необходимом разделе нажать кнопку «Добавить элемент или pecypc».

+ Добавить элемент или ресурс

. В открывшемся диалоговом окне в блоке Ресурсы выбрать пункт Файл (рис. 5)

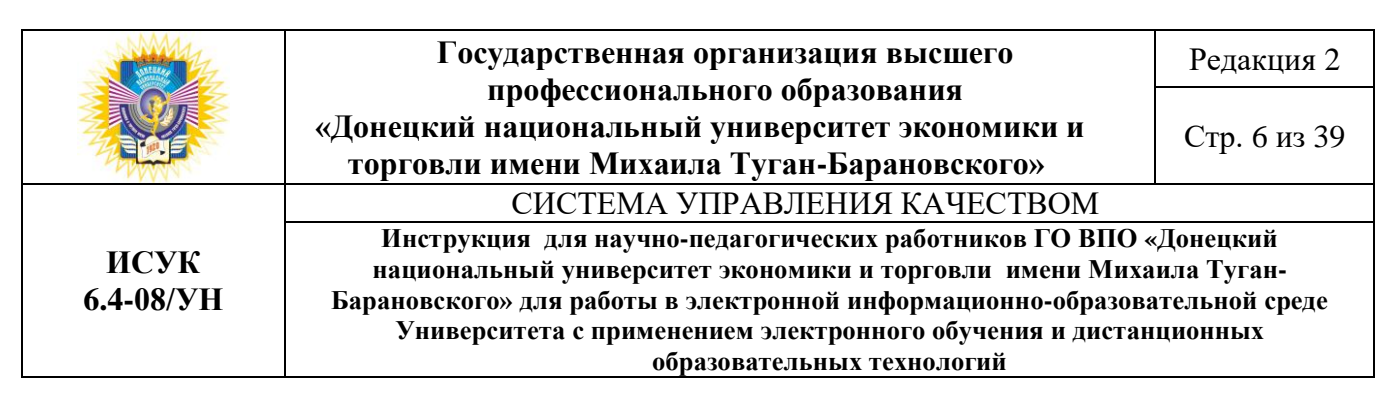

#### X Добавить элемент или ресурс Задание Модуль «Файл» позволяет преподавателю представить файл как ресурс курса. Если это Лекция возможно, то файл будет отображаться в Опрос интерфейсе курса, в противном случае студентам будет предложено скачать его. Пакет SCORM Файл может включать вспомогательные Семинар файлы, например, HTML-страница может иметь встроенные изображения или флэш-Тест объекты. Форум Учтите, что студенты должны иметь соответствующее программное обеспечение Чат на своих компьютерах, чтобы открыть файл. Файл может быть использован: РЕСУРСЫ • Чтобы предоставить данные в общее Гиперссылка пользование. Для включения мини-сайта в качестве. Книга ресурса курса. Пакет IMS Для предоставления файла проекта. содержимого определенных программ (например, .psd для Photoshop), чтобы студенты Папка могли его отредактировать и предоставить для оценивания. Пояснение 🛈 Подробнее Страница ۲ Файл

Рис.5 – Добавление ресурса «Файл»

В открывшемся окне Добавить Файл в тема 1 заполнить поля «Название» вписать название лекции «Описание» - можно вставить план лекции, ключевые слова, литературу (рис. 6). В поле Выберите файлы добавить заранее

|                                                                                                    | Государственная организация высшего                                                                                           | Редакция 2                                          |
|----------------------------------------------------------------------------------------------------|----------------------------------------------------------------------------------------------------|-----------------------------------------------------|
| <u>Q</u>                                                                                                    | профессионального ооразования<br>«Донецкий национальный университет экономики и<br>торговли имени Михаила Туган-Барановского» | Стр. 7 из 39                                        |
|                                                                                                    | СИСТЕМА УПРАВЛЕНИЯ КАЧЕСТВОМ                                                                                                  |                                                     |
| ИСУК<br>6.4-08/УН<br>Иструкция для научно-педагогических работников<br>национальный университет экономики и торговли и<br>Барановского» для работы в электронной информацион<br>Университета с применением электронного обучени<br>образовательных технологий |                                                                                                    | Донецкий<br>ила Туган-<br>птельной среде<br>ционных |

сформированный по требованиям файл лекции в формате pdf с зашифрованным названием.

| 📄 Добавить Файл в Тема 1 💿                                                |                          |
|---------------------------------------------------------------------------|--------------------------|
|                                                                           | • Развернуть всё         |
| ▼ Общее                                                                   |                          |
| Название*                                                                 |                          |
| Текстовый редактор Microsoft Word, характерист                            |                          |
| Описание                                                                  |                          |
|                                                                           |                          |
| План                                                                      |                          |
| 1. Основные характеристики текстового редактора Microsoft Word            |                          |
| 2. Работа с простыми и сложными документами в текстовом редакторе MS Word |                          |
| 3. Работа с таблицами в текстовом редакторе MS Word                       | -                        |
| Путь: р                                                                   |                          |
| Отображать описание / вступление на странице курса 🕐 🗹                    |                          |
| Выберите файлы                                                            |                          |
| Максимальный размер для но                                                | вых файлов: Неограниченс |
|                                                                           |                          |
| Файлы                                                                     |                          |
|                                                                           |                          |

OM-1-PRDK.pdf

|                                                                                                    | Государственная организация высшего                                                                                           | Редакция 2                                          |
|----------------------------------------------------------------------------------------------------|----------------------------------------------------------------------------------------------------|-----------------------------------------------------|
| <u>Q</u>                                                                                                    | профессионального ооразования<br>«Донецкий национальный университет экономики и<br>торговли имони Миханда Туган-Барановского» | Стр. 8 из 39                                        |
|                                                                                                    | СИСТЕМА УПРАВЛЕНИЯ КАЧЕСТВОМ                                                                                                  |                                                     |
| ИСУК<br>6.4-08/УН<br>Инструкция для научно-педагогических работнико<br>национальный университет экономики и торговли<br>Барановского» для работы в электронной информацион<br>Университета с применением электронного обучен<br>образовательных технологий |                                                                                                    | Донецкий<br>ила Туган-<br>ительной среде<br>ционных |

В итоге обучающийся будет видеть такого вида лекцию (рис.7):

| ÷ | Текстовый<br>редактор Microsoft<br>Word, характеристика и<br>функциональные<br>возможности 2 | Редактировать -            |
|---|----------------------------------------------------------------------------------------------|----------------------------|
|   | План                                                                                         |                            |
|   | 1. Основные характеристик<br>Microsoft Word                                                  | и текстового редактора     |
|   | 2. Работа с простыми и сло<br>текстовом редакторе MS Wi                                      | жными документами в<br>ord |
|   | 3. Работа с таблицами в те                                                                   | кстовом редакторе MS Word  |
|   | 4. Работа с дополнительны<br>текстового редактора MS W                                       | ми возможностями<br>'ord   |

Рис.7 – Лекция в системе Moodle

## Практическое задание

1. Для того чтобы создать практическое задание необходимо нажать кнопку

+ Добавить элемент или ресурс

«Добавить элемент или ресурс».

В появившемся диалоговом окне в блоке Элементы курса выбрать пункт Задание (рис.8).

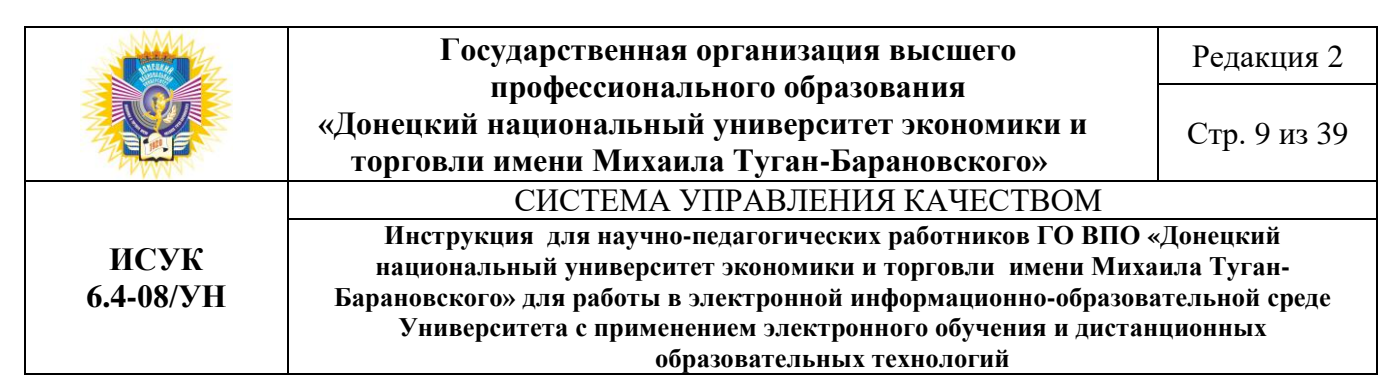

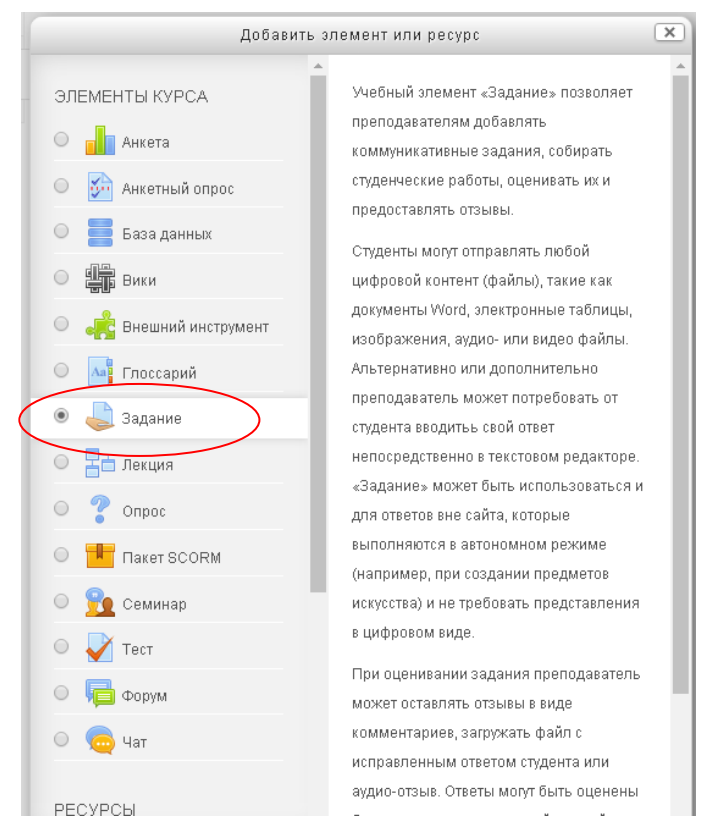

Рис.8 – Добавление элемента курса «Задание»

В появившемся окне заполнить поля «Название задания», «Описание», в поле дополнительные файлы добавить заранее сформированный по требованиям файл задания в формате pdf с зашифрованным названием (рис.9).

|                   | Государственная организация высшего                                                                                                    | Редакция 2                                           |
|-------------------|----------------------------------------------------------------------------------------------------|------------------------------------------------------|
|                   | профессионального образования<br>«Донецкий национальный университет экономики и<br>торговли имени Михаила Туган-Барановского»                                                                                                    | Стр. 10 из 39                                        |
|                   | СИСТЕМА УПРАВЛЕНИЯ КАЧЕСТВОМ                                                                                                    |                                                      |
| ИСУК<br>6.4-08/УН | Инструкция для научно-педагогических работников ГО ВПО «<br>национальный университет экономики и торговли имени Миха<br>Барановского» для работы в электронной информационно-образова<br>Университета с применением электронного обучения и дистан<br>образовательных технологий | «Донецкий<br>ила Туган-<br>ительной среде<br>ционных |

## 🖹 Добавить Файл в Тема 1 💿

|                                                                           | Развернуть всё |
|---------------------------------------------------------------------------|----------------|
| ▼ Общее                                                                   |                |
|                                                                           |                |
| Название*                                                                 |                |
| Текстовый редактор Microsoft Word, характерист                            |                |
|                                                                           |                |
| Описание                                                                  |                |
|                                                                           |                |
| План                                                                      | <b>A</b>       |
| 1. Основные характеристики текстового редактора Microsoft Word            |                |
| 2. Работа с простыми и сложными документами в текстовом редакторе MS Word |                |
| 3. Работа с таблицами в текстовом редакторе MS Word                       | -              |
| Путь: р                                                                   |                |
|                                                                           |                |
| Отображать описание / вступление на странице курса 🕐 🗹                    |                |

Дополнительные файлы 💿

|                | Максимальный размер для новых файлов: Неограничено |
|----------------|----------------------------------------------------|
|                | 88 🗮 🕅                                             |
| ▶ 🚞 Файлы      |                                                    |
| KPZ-1-PRDK.pdf |                                                    |
| ▼ Доступно     |                                                    |
|                |                                                    |

| ⊃азрешить | выполнени | ю задания | ac 🕐 |  |
|-----------|-----------|-----------|------|--|
|           |           |           |      |  |

19 • октября • 2017 • 00 • 00 • 🛗 🖉 Включить

Последний срок сдачи 🕐

26 ▼ октября ▼ 2017 ▼ 00 ▼ 00 ▼ 🛗 🖉 Включить

## Рис.9 – Заполнение элемента курса «Задание»

В поле «Доступно» выбрать сроки сдачи практических заданий согласно календарно-тематического плана.

|           | Государственная организация высшего                                             | Редакция 2    |  |
|-----------|---------------------------------------------------------------------------------|---------------|--|
|           | профессионального ооразования<br>«Донецкий национальный университет экономики и | Стр. 11 из 39 |  |
| 2 million | торговли имени Михаила Туган-Барановского»                                      | 1             |  |
|           | СИСТЕМА УПРАВЛЕНИЯ КАЧЕСТВОМ                                                    |               |  |
| ИСМИ      | Инструкция для научно-педагогических работников ГО ВПО «Донецкий                |               |  |
| ИСУК      | национальный университет экономики и торговли имени Михаила Туган-              |               |  |
| 6.4-08/УН | Барановского» для работы в электронной информационно-образовательной среде      |               |  |
|           | Университета с применением электронного обучения и дистанционных                |               |  |
|           | образовательных технологий                                                      |               |  |

Внимание! Необходимо постоянно следить за сроками выполнения практических заданий и актуализировать их в зависимости от ситуации.

Нажать кнопку «Сохранить и вернуться к курсу» для дальнейшего редактирования или «Сохранить и показать» для проверки своих действий (рис.10).

## Практическое задание 1

Студенту необходимо скачать файл KPZ -1-PRDK, которое содержит 2 задачи.

Решение необходимо оформить в виде таблицы в MS Excel. Название файла - ФИО студента, группа.

Максимальная оценка за данное задание - 5 баллов.

KPZ-1-PRDK.pdf

## Резюме оценивания

| Участники            | 0                               |
|----------------------|---------------------------------|
| Черновик             | 0                               |
| Ответы               | 0                               |
| Требуют оценки       | 0                               |
| Последний срок сдачи | четверг, 26 октября 2017, 00:00 |
| Оставшееся время     | 6 дн. 10 час.                   |
|                      | Просмотр всех ответов Оценка    |

Рис.10 – Заполнение элемента курса «Задание»

|                                                                                                    | Государственная организация высшего                                                                                           | Редакция 2                                           |
|----------------------------------------------------------------------------------------------------|----------------------------------------------------------------------------------------------------|------------------------------------------------------|
|                                                                                                    | профессионального ооразования<br>«Донецкий национальный университет экономики и<br>торговли имени Михаила Туган-Барановского» | Стр. 12 из 39                                        |
|                                                                                                    | СИСТЕМА УПРАВЛЕНИЯ КАЧЕСТВОМ                                                                                                  |                                                      |
| ИСУК<br>6.4-08/УН<br>Инструкция для научно-педагогических работников ГО ВПС<br>национальный университет экономики и торговли имени Ми<br>Барановского» для работы в электронной информационно-образо<br>Университета с применением электронного обучения и дист<br>образовательных технологий |                                                                                                    | «Донецкий<br>ила Туган-<br>ательной среде<br>ционных |

## Тесты

## Импорт тестов

1. В текстовом редакторе MS Word необходимо отформатировать тесты по следующему шаблону (после ' идет комментарий для научно-педагогических работников, в шаблон для импорта тестов он не входит) :

Клавиша caps lock предназначена для: {

- ~ перемещение курсора в первую позицию строки; 'неправильный вариант ответа
- = переключение регистров ввода символов; 'правильный вариант ответа
- ~ для ввода пробела; 'неправильный вариант ответа
- ~ удаление символа слева от курсора; 'неправильный вариант ответа
- ~ отмены команды. 'неправильный вариант ответа

## Enter

}

Какие функции относятся к категории статистических функций? {

- ~%50% МАКС'правильный вариант ответа
- ~ СЧЕТ неправильный вариант ответа
- ~ ЕСЛИ неправильный вариант ответа
- ~ ИЛИ неправильный вариант ответа
- ~%50% СЧЕТЕСЛИ'правильный вариант ответа

## 'Enter

}

Какие функции относятся к категории логических функций? {

~%33.33333% ЕСЛИ правильный вариант ответа

~ СРЗНАЧ неправильный вариант ответа

~%33.33333%ИЛИ правильный вариант ответа

~%33.33333%И'правильный вариант ответа

~ СЧЕТ 'неправильный вариант ответа

} 'Enter

Вопросы и варианты ответа не нумеровать. Если есть ответы варианты а) и б) верны, то нумерацию в ответе необходимо проставить латиницей - a,b,c.

2. Скопировать тесты в Блокнот, сохранить как – имя t№.txt (если тесты к конкретной теме), т№.txt (если тесты к конкретному модулю), например t1.txt, т3.txt. Обязательно поменять Кодировку файла на UTF-8 (рис. 11).

| Госу                                             | ларственная организация высшего                                                                                                    | )                                                                                                    | Репакция ?                                                                                                    |
|--------------------------------------------------|----------------------------------------------------------------------------------------------------|----------------------------------------------------------------------------------------------------|----------------------------------------------------------------------------------------------------|
| профессионального образования                    |                                                                                                    | 1 сдакция 2                                                                                                    |                                                                                                    |
| «Донецкий н                                      | ациональный университет эконом                                                                                                    | аки и                                                                                                    | Стр. 13 из 39                                                                                                    |
| торговли и                                       | имени Михаила Туган-Барановског                                                                                                    | ` <b>0</b> ≫                                                                                                    |                                                                                                    |
|                                                  | СИСТЕМА УПРАВЛЕНИЯ КАЧЕС                                                                                                    | TBOM                                                                                                    |                                                                                                    |
| Инструкц<br>националь<br>Барановского<br>Универс | ия для научно-педагогических работнико<br>вный университет экономики и торговли<br>» для работы в электронной информацион<br>итета с применением электронного обучен | в ГО ВПО «<br>имени Миха<br>ино-образова                                                                                                    | Донецкий<br>ила Туган-<br>ительной среде<br>пионных                                                                                                    |
| J IIIDepe                                        | образовательных технологий                                                                                                    | пи п дпетап                                                                                                    | ционных                                                                                                    |
| Имя файла:<br>Тип файла:<br>Кодировка:           | m1.txt<br>Текстовые документы (*.txt)<br>ANSI<br>ANSI<br>Юникод<br>Юникод<br>Big Endian<br>ITE:e                                                                     | Сохра                                                                                                    | нить                                                                                                    |
|                                                  | Госу<br>п<br>«Донецкий н<br>торговли н<br>Инструки<br>националь<br>Барановского<br>Универс                                                                           | Государственная организация высшего<br>профессионального образования<br>«Донецкий национальный университет экономи<br>торговли имени Михаила Туган-Барановског<br>СИСТЕМА УПРАВЛЕНИЯ КАЧЕС<br>Инструкция для научно-педагогических работнико<br>национальный университет экономики и торговли<br>Барановского» для работы в электронной информацион<br>Университета с применением электронного обучен<br>образовательных технологий<br>Имя файла: m1.txt<br>Гип файла: Текстовые документы ( <sup>×</sup> .txt)<br>Кодировка: ANSI<br>Юникод<br>Юникод<br>Юникод Big Endian | Государственная организация высшего<br>профессионального образования<br>«Донецкий национальный университет экономики и<br>торговли имени Михаила Туган-Барановского»<br>СИСТЕМА УПРАВЛЕНИЯ КАЧЕСТВОМ<br>Инструкция для научно-педагогических работников ГО ВПО «<br>национальный университет экономики и торговли имени Миха<br>Барановского» для работы в электронной информационно-образова<br>Университета с применением электронного обучения и дистан<br>образовательных технологий<br>Имя файла: m1.txt Сохра<br>Тип файла: Tекстовые документы (*.txt) Сохра<br>Мияс аль АNSI<br>Оникод<br>Юникод Від Endian |

Рис.11 – Сохранение шаблона тестов в программе Блокнот

3. Перейти в Moodle. Перейти в нужный дистанционный курс. Нажать в правом верхнем углу на пиктограмму «Действия» и выбрать пункт меню «Больше». (рис.12).

| Компьютерные технологии в сервисе                                                                                   | Ø-                         |
|----------------------------------------------------------------------------------------------------|----------------------------|
| в начало / Курсы / Институт учета и финансов / Кафедра информационных систем и технологий управления / Компьютерные | 🔹 Редактировать настройки  |
|                                                                                                    | 🖋 Режим редактирования     |
|                                                                                                    | <b>т</b> Фильтры           |
| Общее                                                                                                    | 🔅 Настройка журнала оценок |
| курс безлекционный                                                                                                  | 📰 Показатели               |
|                                                                                                    | Резервное копирование      |
| 📮 Объявления                                                                                                    | Восстановить               |
| 🐌 Рабочая программа                                                                                                 | 1 Импорт                   |
| 値 Распределение баллов                                                                                              |                            |
| 🚺 Рекомендуемая литература                                                                                          | 🗲 Очистка                  |
|                                                                                                    | 🔅 Больше                   |

Рис.12 – Вызов дополнительных настроек дистанционного курса

В блоке Банк вопросов выбрать пункт Категории (рис. 13).

|                   | Государственная организация высшего                                                                                                    | Редакция 2                                          |
|-------------------|----------------------------------------------------------------------------------------------------|-----------------------------------------------------|
|                   | профессионального ооразования<br>«Донецкий национальный университет экономики и<br>торговли имени Михаила Туган-Барановского»                                                                                                    | Стр. 14 из 39                                       |
|                   | СИСТЕМА УПРАВЛЕНИЯ КАЧЕСТВОМ                                                                                                    |                                                     |
| ИСУК<br>6.4-08/УН | Инструкция для научно-педагогических работников ГО ВПО «<br>национальный университет экономики и торговли имени Миха<br>Барановского» для работы в электронной информационно-образова<br>Университета с применением электронного обучения и дистан<br>образовательных технологий | Донецкий<br>ила Туган-<br>ительной среде<br>ционных |

## Управление курсом

| Управление курсом | Пользователи | Отчеты                   |
|-------------------|--------------|--------------------------|
|                   |              | Редактировать настройки  |
|                   |              | Режим редактирования     |
|                   |              | Фильтры                  |
|                   |              | Настройка журнала оценок |
|                   |              | Показатели               |
|                   |              | Резервное копирование    |
|                   |              | Восстановить             |
|                   |              | Импорт                   |
|                   |              | Опубликовать             |
|                   |              | Очистка                  |
| Значки            |              | Управление значками      |
|                   |              | Добавить новый значок    |
| Банк вопросс      | ) B          | Вопросы                  |
| bank bonpoed      |              | Категории                |
|                   |              | Импорт                   |
|                   |              | Экспорт                  |
|                   |              |                          |

Рис.13 – Формирование банка вопросов

Заполнить блок Добавить категорию. В поле Название вписать название категорий, например Тема 1 или Модуль 1. Нажать кнопку Добавить категорию. Повторить данную последовательность действий столько раз, сколько тем или модулей (рис. 14).

|                   | Государственная организация высшего                                                                                                    | Редакция 2                                           |
|-------------------|----------------------------------------------------------------------------------------------------|------------------------------------------------------|
|                   | профессионального образования<br>«Донецкий национальный университет экономики и<br>торговли имени Михаила Туган-Барановского»                                                                                                    | Стр. 15 из 39                                        |
|                   | СИСТЕМА УПРАВЛЕНИЯ КАЧЕСТВОМ                                                                                                    |                                                      |
| ИСУК<br>6.4-08/УН | Инструкция для научно-педагогических работников ГО ВПО «<br>национальный университет экономики и торговли имени Миха<br>Барановского» для работы в электронной информационно-образова<br>Университета с применением электронного обучения и дистан<br>образовательных технологий | «Донецкий<br>ила Туган-<br>ительной среде<br>ционных |

| <ul> <li>Добавить категорі</li> </ul> | 1Ю |
|---------------------------------------|----|
|---------------------------------------|----|

| Родительская категория 🕐 |   |  |
|--------------------------|---|--|
| По умолчанию для КПС     | ~ |  |
|                          |   |  |
| Название*                |   |  |
|                          |   |  |

## Редактировать категории 🖲

Категории вопросов для «Курс: Компьютерные технологии в

индустрии гостеприимства (ГРД)»

| • | По умолчани  | юд  | ля I | КТІG | (0) |     |                 |             |       |      |       |      |    |
|---|--------------|-----|------|------|-----|-----|-----------------|-------------|-------|------|-------|------|----|
|   | Категория по | умо | лча  | нию  | для | обі | цих і           | вопро       | сов в | конт | ексте | «KTI | G» |
|   | <b>\$</b>    |     |      |      |     |     |                 |             |       |      |       |      |    |
|   | ∘ Модуль 1   | (0) | ×    | •    | ÷   |     | $\mathbf{\Psi}$ |             |       |      |       |      |    |
|   | ∘ Модуль 2   | (0) | ×    | •    | ÷   | Ψ   |                 | <b>&gt;</b> |       |      |       |      |    |

## Рис.14 – Формирование категорий в банке вопросов

4. После того как созданы категории, необходимо перейти на вкладку Импорт (рис. 15)

| Компьютерные технологии в сервисе                                                                                                    |  |  |  |  |
|----------------------------------------------------------------------------------------------------|--|--|--|--|
| В начало / Курсы / Институт учета и финансов / Кафедра информационных систем и технологий управления / Компьютернь<br>/ Банк вопросов / Категории                                                                                                    |  |  |  |  |
| Вопросы Категории Импорт Экспорт<br>Редактировать категории                                                                                                    |  |  |  |  |
| Категории вопросов для «Курс: Компьютерные технологии в сервисе»<br>• По умолчанию для КТS (0)<br>Категория по умолчанию для общих вопросов в контексте «КТS».<br>• Тесты модуль 1 (15)  • Ф<br>• Тесты модуль 2 (15)  • Ф<br>• Рис. 15 – Вкладка «Импорт» |  |  |  |  |

|                   | Государственная организация высшего                                                                                                    | Редакция 2    |  |
|-------------------|----------------------------------------------------------------------------------------------------|---------------|--|
|                   | профессионального образования<br>«Донецкий национальный университет экономики и<br>торговли имени Михаила Туган-Барановского»                                                                                                    | Стр. 16 из 39 |  |
|                   | СИСТЕМА УПРАВЛЕНИЯ КАЧЕСТВОМ                                                                                                    |               |  |
| ИСУК<br>6.4-08/УН | Инструкция для научно-педагогических работников ГО ВПО «Донецкий<br>национальный университет экономики и торговли имени Михаила Туган-<br>Барановского» для работы в электронной информационно-образовательной среде<br>Университета с применением электронного обучения и дистанционных |               |  |

Далее необходимо заполнить поля согласно следующему алгоритму:

- 1. Формат файла выбираем переключатель формат GIFT
- 2. Раскрываем поле Общее и выбираем соответствующую категорию (рис.
- 16)
  - Формат Aiken (?)
  - Формат Blackboard (?)
  - Формат Examview ??
  - Формат GIFT ??
  - Формат Moodle XML ②
  - Формат WebCT ⑦
  - Общее

### Категория для импорта 💿

| По умолчанию для КПС                                                  | ~ |
|-----------------------------------------------------------------------|---|
|                                                                       |   |
| Kypc: KIIG                                                            |   |
| По умолчанию для KTIG                                                 |   |
| Модуль 1                                                              |   |
| Модуль 2                                                              |   |
| Категория: Кафедра информационных систем и технологий управления      |   |
| По умолчанию для Кафедра інформаційних систем і технологій управління |   |
| Категория: Институт учета и финансов                                  |   |
| По умолчанию для Облік і аудит                                        |   |
| Система                                                               |   |
| По умолчанию для Ядро системы                                         |   |

Рис.16 – Алгоритм процесса импорта тестов

В поле Импорт перетащить файл с m1.txt. Нажать кнопку Импорт.

Если все сделано верно, то в зеленой строке будет написано количество вопросов, которые были импортированы (рис. 17). Если строка красная – необходимо пролистать список вопросов и зафиксировать на каком вопросе произошла ошибка. Тогда надо вернуться к файлу блокнота, проверить этот вопрос, исправить и заново повторить весь процесс импорта.

|                   | Государственная организация высшего                                                                                                    | Редакция 2                                           |
|-------------------|----------------------------------------------------------------------------------------------------|------------------------------------------------------|
|                   | профессионального образования<br>«Донецкий национальный университет экономики и<br>торговли имени Михаила Туган-Барановского»                                                                                                    | Стр. 17 из 39                                        |
|                   | СИСТЕМА УПРАВЛЕНИЯ КАЧЕСТВОМ                                                                                                    |                                                      |
| ИСУК<br>6.4-08/УН | Инструкция для научно-педагогических работников ГО ВПО «<br>национальный университет экономики и торговли имени Миха<br>Барановского» для работы в электронной информационно-образова<br>Университета с применением электронного обучения и дистан<br>образовательных технологий | «Донецкий<br>ила Туган-<br>ательной среде<br>ционных |

Импортировано вопросов из файла - 100

1. Минимальная единица информации в ПК:

2. Клавиша caps lock предназначена для:

3. Клавиша Insert предназначена для:

4. Оперативная память предназначена для:

5. Микропроцессор характеризуется:

6. Оперативная память характеризуется:

Рис.17 – Успешное завершение процесса импорта тестов

5. Теперь необходимо вернуться к самому курсу и создать элемент курса Тест.

Для того чтобы создать элемент курса «Тест» необходимо нажать кнопку + Добавить элемент или ресурс

«Добавить элемент или ресурс». В появившемся диалоговом окне в блоке Элементы курса выбрать пункт Тест (рис. 18)

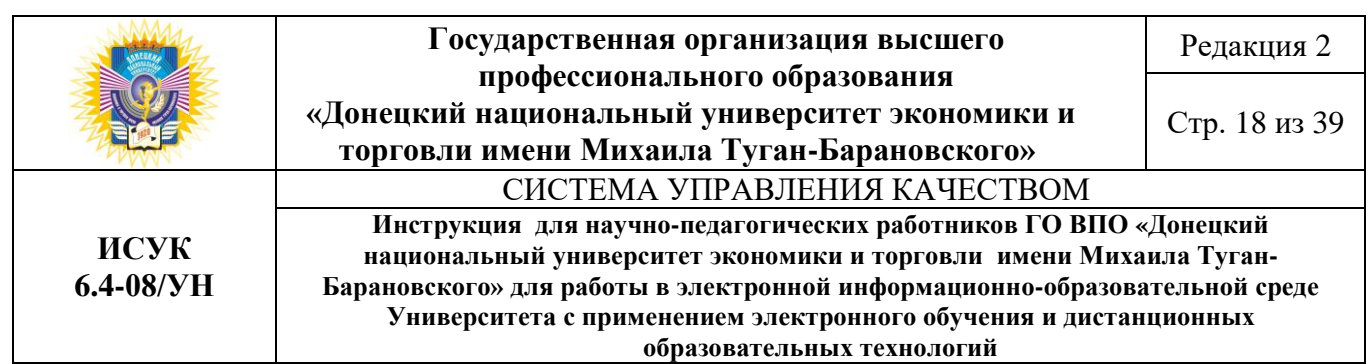

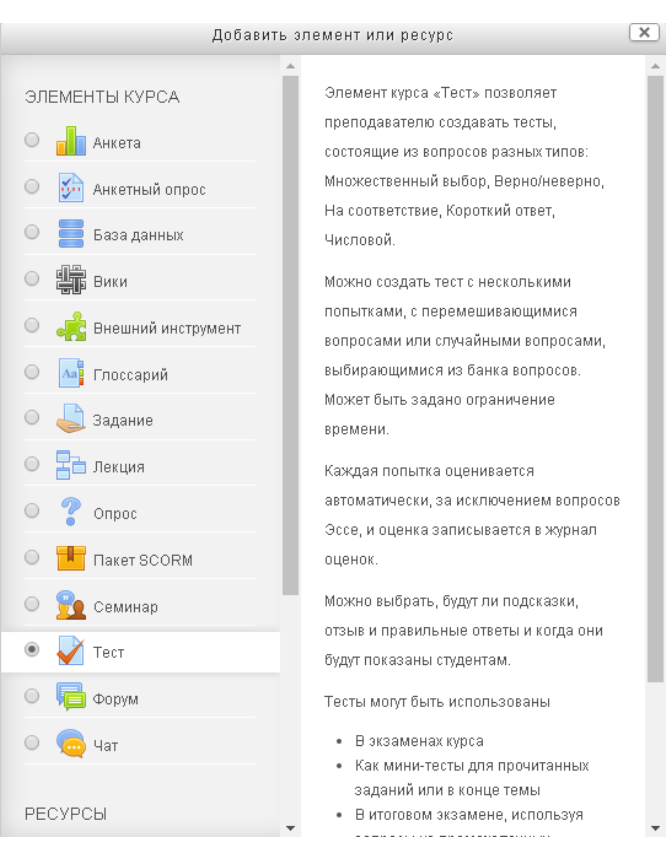

Рис.18 – Создание элемента курса «Тест»

В появившемся окне заполнить поля «Название», «Вступление», «Синхронизация», «Оценка» (рис. 19, 20).

Внимание! Необходимо постоянно следить за сроками доступности тестовых заданий и актуализировать их в зависимости от ситуации.

|                   | Государственная организация высшего                                                                                                    | Редакция 2                                           |
|-------------------|----------------------------------------------------------------------------------------------------|------------------------------------------------------|
| <u>Q</u>          | профессионального ооразования<br>«Донецкий национальный университет экономики и<br>торговли имени Михаила Туган-Барановского»                                                                                                    | Стр. 19 из 39                                        |
|                   | СИСТЕМА УПРАВЛЕНИЯ КАЧЕСТВОМ                                                                                                    | I                                                    |
| ИСУК<br>6.4-08/УН | Инструкция для научно-педагогических работников ГО ВПО «<br>национальный университет экономики и торговли имени Миха<br>Барановского» для работы в электронной информационно-образова<br>Университета с применением электронного обучения и дистан<br>образовательных технологий | «Донецкий<br>ила Туган-<br>ательной среде<br>ционных |

#### 🛃 Добавить Тест в Тема 20

|                  | Развернуть вс |
|------------------|---------------|
| ▼ Общее          |               |
|                  |               |
| Название*        |               |
| Тест по модулю 1 |               |
|                  |               |

Вступление

| гуденту предстоит ответить на 40 вопросов. |  |  |  |  |
|--------------------------------------------|--|--|--|--|
|                                            |  |  |  |  |
|                                            |  |  |  |  |
|                                            |  |  |  |  |
|                                            |  |  |  |  |
|                                            |  |  |  |  |
| Путь: р                                    |  |  |  |  |

Отображать описание / вступление на странице курса 💮 🗆

🕶 Синхронизация

Начало тестирования 🕐

19 ▼ октября ▼ 2017 ▼ 00 ▼ 00 ▼ 🗰 🖉 Включить

Окончание тестирования

30 ▼ октября ▼ 2017 ▼ 23 ▼ 59 ▼ 🛗 🖉 Включить

#### Ограничение времени 🛞

| 20 | алин. | ¥ | 1 | Включить |
|----|-------|---|---|----------|

#### При истечении времени 🕐

Открытые попытки отправляются автоматически

Рис.19 – Заполнение элемента курса «Тест»

Ŧ

|                   | Государственная организация высшего                                                                                                    | Редакция 2                                          |
|-------------------|----------------------------------------------------------------------------------------------------|-----------------------------------------------------|
|                   | профессионального образования<br>«Донецкий национальный университет экономики и<br>торговли имени Михаила Туган-Барановского»                                                                                                    | Стр. 20 из 39                                       |
|                   | СИСТЕМА УПРАВЛЕНИЯ КАЧЕСТВОМ                                                                                                    |                                                     |
| ИСУК<br>6.4-08/УН | Инструкция для научно-педагогических работников ГО ВПО «<br>национальный университет экономики и торговли имени Миха<br>Барановского» для работы в электронной информационно-образова<br>Университета с применением электронного обучения и дистан | Донецкий<br>ила Туган-<br>ительной среде<br>ционных |

🔻 Оценка

| Без кат      | егории   | *    |  |
|--------------|----------|------|--|
| Проходн      | ой балл  | ?    |  |
|              |          |      |  |
|              |          |      |  |
| Количес      | тво поп  | ыток |  |
| Количес<br>2 | тво попі | ыток |  |

Рис.20 – Заполнение элемента курса «Тест»

Внимание! Если есть тесты с вариантами ответа – «правильные ответы а и с», тогда необходимо отключить случайный порядок ответов (рис. 21).

|                   | Государственная организация высшего                                                                                                    | Редакция 2                                           |
|-------------------|----------------------------------------------------------------------------------------------------|------------------------------------------------------|
|                   | профессионального образования<br>«Донецкий национальный университет экономики и<br>торговли имени Михаила Туган-Барановского»                                                                                                    | Стр. 21 из 39                                        |
|                   | СИСТЕМА УПРАВЛЕНИЯ КАЧЕСТВОМ                                                                                                    |                                                      |
| ИСУК<br>6.4-08/УН | Инструкция для научно-педагогических работников ГО ВПО «<br>национальный университет экономики и торговли имени Миха<br>Барановского» для работы в электронной информационно-образова<br>Университета с применением электронного обучения и дистан<br>образовательных технологий | «Донецкий<br>ила Туган-<br>ительной среде<br>ционных |

Свойства вопроса

Случайный порядок ответов 🕐

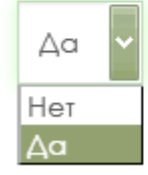

Режим поведения вопросов (?)

Рис.21 – Случайный порядок ответов в тестах

После нажатия кнопки Сохранить получим следующий результат (рис. 22)

## Тест по модулю 1

Студенту предстоит ответить на 40 вопросов. Разрешенно попыток: 2 Этот тест был начат четверг, 19 октября 2017, 00:00 Тестирование будет окончено в понедельник, 30 октября 2017, 23:59 Ограничение по времени: 20 мин. Метод оценивания: Высшая оценка Метод оценивания: Высшая оценка Херендактировать тест Вернуться к курсу

Рис.22 – Созданный элемент курса «Тест»

Необходимо нажать кнопку «*Редактировать тест*». В новом окне нажать на кнопку «Добавить» и из выпадающего списка выбрать пункт «*Случайный вопрос*» (рис. 23).

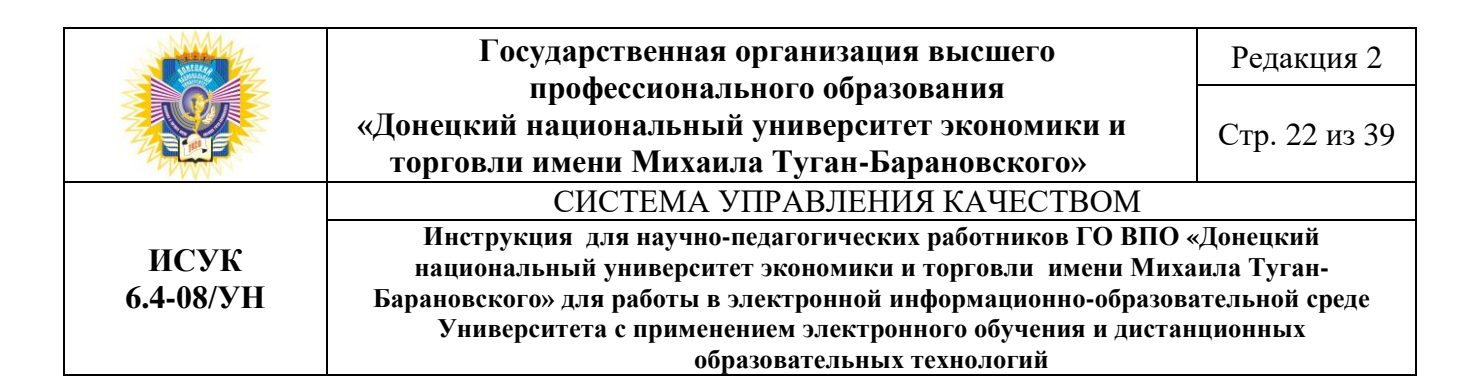

## Редактирование теста: Тест по модулю 1 💿

| Вопросы: О   Тест от | гкрыт (закрывается 30/10/17, 23:59) | Максимальная оценка: | 10,00               | Сохранить                               |   |
|----------------------|-------------------------------------|----------------------|---------------------|-----------------------------------------|---|
| Распределить         |                                     |                      | Ито                 | говый балл: 0,00                        |   |
| Ł                    |                                     |                      |                     | а <mark>ремешать ②</mark><br>Добавить ▼ | > |
| Редактира            | ование теста: Тест по               | модулю 1 🔊           |                     |                                         |   |
| Вопросы: О   Тест от | крыт (закрывается 30/10/17, 23:59)  | Максимальная оценка: | 10,00               | Сохранить                               |   |
| Распределить         |                                     |                      | Итор<br>НОВЫЙ Е     | опрос                                   |   |
| 2                    |                                     | +                    | из банка<br>случайн | а вопросов<br>ный вопрос                |   |
|                      |                                     |                      |                     |                                         |   |

Рис.23 – Добавление вопросов в элемент курса «Тест»

Откроется диалоговое окно, в котором необходимо выбрать категорию и количество случайных вопросов, нажать кнопку Добавить случайный вопрос (рис. 24).

|                   | Государственная организация высшего                                                                                                    | Редакция 2                                           |
|-------------------|----------------------------------------------------------------------------------------------------|------------------------------------------------------|
|                   | профессионального ооразования<br>«Донецкий национальный университет экономики и<br>торговли имени Михаила Туган-Барановского»                                                                                                    | Стр. 23 из 39                                        |
|                   | СИСТЕМА УПРАВЛЕНИЯ КАЧЕСТВОМ                                                                                                    |                                                      |
| ИСУК<br>6.4-08/УН | Инструкция для научно-педагогических работников ГО ВПО «<br>национальный университет экономики и торговли имени Миха<br>Барановского» для работы в электронной информационно-образова<br>Университета с применением электронного обучения и дистан<br>образовательных технологий | «Донецкий<br>ила Туган-<br>ательной среде<br>ционных |

|                                  | Добавить в конец случайный вопрос                                                                           | × |
|----------------------------------|----------------------------------------------------------------------------------------------------|---|
| Случайный вопрос из сущест       | вующей категории                                                                                            |   |
| Категория                        | Модуль 1 (101)                                                                                              | ¥ |
| Количество случайных<br>вопросов | <ul> <li>Включать также вопросы из подкатегорий</li> <li>40 •</li> <li>Добавить случайный вопрос</li> </ul> |   |

Рис. 24 – Добавление случайных вопрос в элемент курса Тест

## Глоссарий

1. Для того чтобы создать глоссарий необходимо нажать кнопку «Добавить

+ Добавить элемент или ресурс

элемент или ресурс». В появившемся диалоговом окне в блоке Элементы курса выбрать пункт Глоссарий (рис.25).

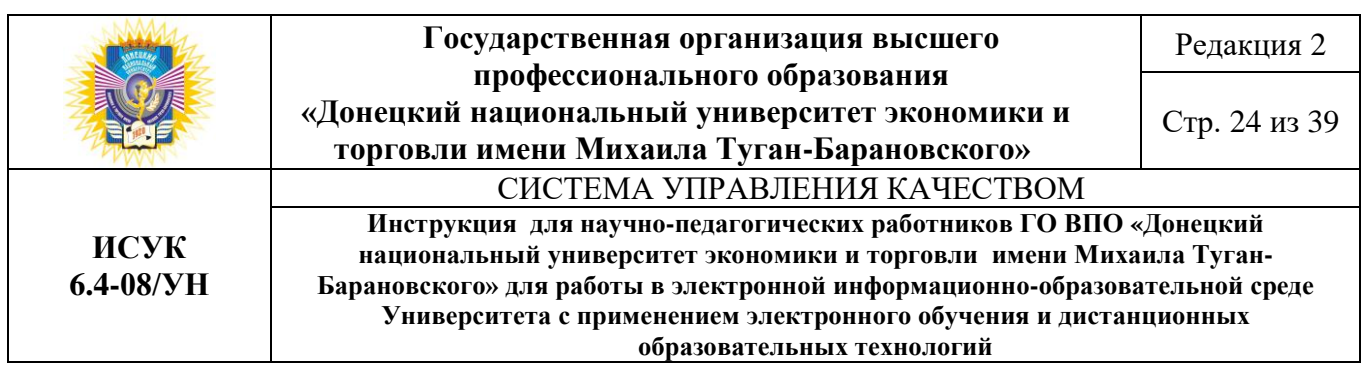

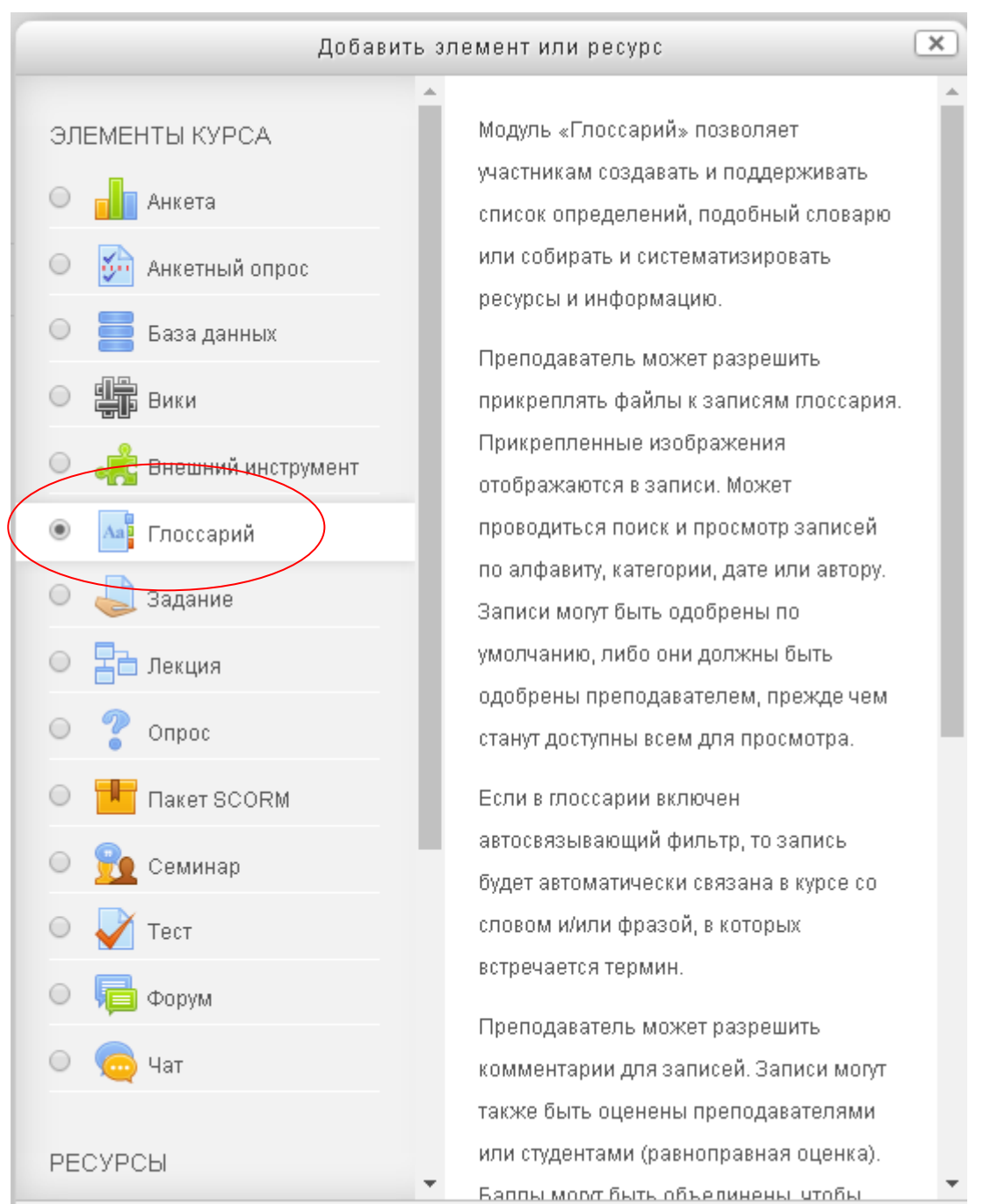

Рис.25 – Добавление элемента курса «Глоссарий»

В открывшемся окне необходимо заполнить поля «Название», «Описание» (рис.26)

|                                                                                                    | Государственная организация высшего                                                                                           | Редакция 2                                           |
|----------------------------------------------------------------------------------------------------|----------------------------------------------------------------------------------------------------|------------------------------------------------------|
|                                                                                                    | профессионального ооразования<br>«Донецкий национальный университет экономики и<br>торговли имени Михаила Туган-Барановского» | Стр. 25 из 39                                        |
|                                                                                                    | СИСТЕМА УПРАВЛЕНИЯ КАЧЕСТВОМ                                                                                                  |                                                      |
| ИСУК<br>6.4-08/УН<br>Инструкция для научно-педагогических работников ГО ВПО «Донецкий<br>варановского» для работы в электронной информационно-образовательной<br>Университета с применением электронного обучения и дистанционных |                                                                                                    | «Донецкий<br>ила Туган-<br>ательной среде<br>ционных |

## 🔤 Добавление: Глоссарий 💿

|                        | Развернуть всё |
|------------------------|----------------|
| ▼ Общее                |                |
|                        |                |
| Название*              |                |
| Глоссарий              |                |
| Описание               |                |
|                        |                |
| Основные понятия курса |                |
|                        |                |
|                        |                |
|                        |                |
|                        |                |
| Путь: р                |                |

Рис.26- Заполнение элемента курса «Глоссарий»

После нажатия кнопки «*Сохранить и показать*» открывается окно глоссария. Для ввода нового определения необходимо воспользоваться кнопкой «Добавить новую запись» (рис.27,28,29)

|                   | Государственная организация высшего                                                                                                    | Редакция 2                                           |
|-------------------|----------------------------------------------------------------------------------------------------|------------------------------------------------------|
|                   | профессионального образования<br>«Донецкий национальный университет экономики и<br>торговли имени Михаила Туган-Барановского»                                                                                                    | Стр. 26 из 39                                        |
|                   | СИСТЕМА УПРАВЛЕНИЯ КАЧЕСТВОМ                                                                                                    |                                                      |
| ИСУК<br>6.4-08/УН | Инструкция для научно-педагогических работников ГО ВПО «<br>национальный университет экономики и торговли имени Миха<br>Барановского» для работы в электронной информационно-образова<br>Университета с применением электронного обучения и дистан<br>образовательных технологий | «Донецкий<br>ила Туган-<br>ительной среде<br>ционных |

## Глоссарий

|                        |       |                        | 🖴 Версия для печати |
|------------------------|-------|------------------------|---------------------|
| Основные понятия курса |       |                        |                     |
|                        | Найти | 🖉 Полнотекстовый поиск |                     |
| Добавить новую запись  | •     |                        |                     |
|                        |       |                        |                     |

Обзор глоссария по алфавиту

Специальные | А | Б | В | Г | Д | Е | Ё | Ж | З | И | К | Л | М | Н | О | П | Р | С | Т | У | Ф | Х | Ц | Ч | Ш | Щ | Э | Ю | Я | Все

Рис.27–Добавить новую запись в глоссарий

🕶 Общее

Слово\*

Глоссарий

Определение\*

| 1 2 2 2 2 2 2 2 2                                                                                                    |
|----------------------------------------------------------------------------------------------------|
| Шрифт $\bullet$ Размер $\bullet$ $\blacksquare$ $\diamondsuit$ $\blacksquare$ $\diamondsuit$ $\checkmark$ $\blacksquare$ $\diamondsuit$                                                                                                    |
| (лат. glossarium — «собрание глосс») — словарь узкоспециализированных терминов в какой-либо отрасли знаний с<br>толкованием, иногда переводом на другой язык, комментариями и примерами. Собрание глосс (иноязычных или<br>непонятных слов в тексте книги с трлкованием) и собственно глоссарии стали предшественниками словаря. |
| Путь: p » span                                                                                                    |

Рис.28-Ввод новой записи в глоссарий

|                   | Государственная организация высшего                                                                                                    | Редакция 2                                           |
|-------------------|----------------------------------------------------------------------------------------------------|------------------------------------------------------|
|                   | профессионального образования<br>«Донецкий национальный университет экономики и<br>торговли имени Михаила Туган-Барановского»                                                                                                    | Стр. 27 из 39                                        |
|                   | СИСТЕМА УПРАВЛЕНИЯ КАЧЕСТВОМ                                                                                                    |                                                      |
| ИСУК<br>6.4-08/УН | Инструкция для научно-педагогических работников ГО ВПО «<br>национальный университет экономики и торговли имени Миха<br>Барановского» для работы в электронной информационно-образова<br>Университета с применением электронного обучения и дистан<br>образовательных технологий | «Донецкий<br>ила Туган-<br>ительной среде<br>ционных |

## Глоссарий

| Основные понятия курса     |       |                        | 🖀 берсия для печати |
|----------------------------|-------|------------------------|---------------------|
|                            | Найти | 🕑 Полнотекстовый поиск |                     |
| Добавить новую записн      | -     |                        |                     |
| Обзор глоссария по алфавит | v     |                        |                     |

Специальные | А | Б | В | Г | Д | Е | Ё | Ж | З | И | К | Л | М | Н | О | П | Р | С | Т | У | Ф | Х | Ц | Ч | Ш | Щ | Э | Ю | Я | Все

#### Глоссарий

(лат. *glossarium* — «собрание глосс») — словарь узкоспециализированных терминов в какой-либо отрасли знаний с толкованием, иногда переводом на другой язык, комментариями и примерами. Собрание глосс (иноязычных или непонятных слов в тексте книги с толкованием) и собственно глоссарии стали предшественниками словаря.

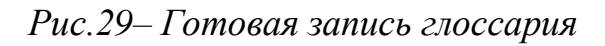

× 🌣

## 2. КОНТРОЛЬНО-ОЦЕНОЧНАЯ ДЕЯТЕЛЬНОСТЬ

Элементы курса «Задания», обозначенные пиктограммой  $\leq$ , являются контрольными мероприятиями, для которых обязательно устанавливается шкала оценивания.

При создании элемента «Задание» необходимо заполнять блок «Оценки» (рис.30)

|                   | Государственная организация высшего                                                                                                    | Редакция 2    |  |  |  |  |
|-------------------|----------------------------------------------------------------------------------------------------|---------------|--|--|--|--|
|                   | профессионального образования<br>«Донецкий национальный университет экономики и<br>торговли имени Михаила Туган-Барановского»                                                                                                    | Стр. 28 из 39 |  |  |  |  |
|                   | СИСТЕМА УПРАВЛЕНИЯ КАЧЕСТВОМ                                                                                                    |               |  |  |  |  |
| ИСУК<br>6.4-08/УН | Инструкция для научно-педагогических работников ГО ВПО «Донецкий<br>национальный университет экономики и торговли имени Михаила Туган-<br>Барановского» для работы в электронной информационно-образовательной среде<br>Университета с применением электронного обучения и дистанционных |               |  |  |  |  |

• Оценка

| Оценка 🕐           | Тип Балл т                                                 |
|--------------------|------------------------------------------------------------|
| $\langle$          | Шкала Default competence scale •<br>Максимальная оценка 10 |
| Метод оценивания 🕐 | Простое непосредственное оценивание 🔻                      |

Рис.30- Выставление оценки в элементе «Задание»

После того, как обучающийся отправил выполненное задание, научнопедагогический работник должен его проверить. Для этого нужно войти в элемент «Задание» и нажать кнопку «Просмотр всех ответов» (рис.31)

Резюме оценивания

| Участники            | 1                               |
|----------------------|---------------------------------|
| Черновик             | 0                               |
| Ответы               | 1                               |
| Требуют оценки       | 1                               |
| Последний срок сдачи | четверг, 26 октября 2017, 00:00 |
| Оставшееся время     | 3 дн. 1 ч.                      |
|                      | Просмотр всех ответов Оценка    |

## Рис.31-Просмотр ответов на задания

Научно-педагогический работник скачивает присланный обучающимся файл, проверяет его и выставляет оценку, нажав на кнопку «Оценка» (рис.32,33)

|                   | Государственная организация высшего                                                                                                    | Редакция 2    |  |  |  |  |
|-------------------|----------------------------------------------------------------------------------------------------|---------------|--|--|--|--|
|                   | профессионального ооразования<br>«Донецкий национальный университет экономики и<br>торговли имени Михаила Туган-Барановского»                                                                                                    | Стр. 29 из 39 |  |  |  |  |
|                   | СИСТЕМА УПРАВЛЕНИЯ КАЧЕСТВОМ                                                                                                    |               |  |  |  |  |
| ИСУК<br>6.4-08/УН | Инструкция для научно-педагогических работников ГО ВПО «Донецкий<br>национальный университет экономики и торговли имени Михаила Туган-<br>Барановского» для работы в электронной информационно-образовательной среде<br>Университета с применением электронного обучения и дистанционных |               |  |  |  |  |

### **Трактическое задание** 1

| ействия оце | енивания |                                |          |                         |        |                 |                                           |                            |                         |
|-------------|----------|--------------------------------|----------|-------------------------|--------|-----------------|-------------------------------------------|----------------------------|-------------------------|
| Выберите.   |          | <b>v</b>                       |          |                         |        |                 |                                           |                            |                         |
|             |          |                                |          |                         |        |                 |                                           | Cõj                        | оосить настройки та     |
| Выбрать     |          |                                |          |                         |        | Редактировать   |                                           | Ответ в виде файла         | Комментарии<br>к ответу |
|             |          | Группа_Иванов<br>Иван Иванович | stud@a.a | Ответы<br>для<br>оценки | Оценка | Редактировать • | воскресенье,<br>22 октября<br>2017, 22:46 | 🔀<br>Иванов_задание_1.xlsx | Комментарии<br>(0)      |

## Рис.32– Просмотр ответов на задания конкретного обучающегося

| Курс: Пример разработки дистанционног<br>Практическое задание 1 🏠<br>Крайний срок сдачи: четверг, 26 октября 2017, С | го курса                           | Группа_Иванов Иван Иванов<br>stud@a.a | ич | Изменить пользователя V |
|----------------------------------------------------------------------------------------------------|------------------------------------|---------------------------------------|----|-------------------------|
| (                                                                                                    | Ответ                              |                                       |    |                         |
| c c                                                                                                    | Ответы для оценки                  |                                       |    |                         |
| 1                                                                                                    | Не оценено                         |                                       |    |                         |
|                                                                                                    | 3 дн. 1 ч. осталось                |                                       |    |                         |
| (                                                                                                    | Студент не может исправлять этот ( | ответ                                 |    |                         |
|                                                                                                    | - 🔀 Иванов_задание_1.xlsx          |                                       |    |                         |
|                                                                                                    | Комментарии (0)                    |                                       |    |                         |
|                                                                                                    |                                    |                                       |    |                         |
| (                                                                                                    | Оценка                             |                                       |    |                         |
|                                                                                                    | Olicinia                           |                                       |    |                         |
|                                                                                                    |                                    |                                       |    |                         |
|                                                                                                    | Оценка из 10 🕐                     |                                       | 7  | >                       |
|                                                                                                    |                                    |                                       |    |                         |

## Рис.33 – Выставление оценки

Также в этом окне научно-педагогический работник может написать краткий отзыв на выполненную работу (рис.34).

| Курс: Пример разработки дистанционной<br>Практическое задание 1 🎄<br>Крайний срок сдачи: четверг, 26 октября 2017, С | о курса Сруппа_Иванов Иван Иванович<br>0:00 |    | Изменить пользователя 🔻 |
|----------------------------------------------------------------------------------------------------|---------------------------------------------|----|-------------------------|
|                                                                                                    |                                             |    |                         |
|                                                                                                    | Отзыв в виде комментария                    | 55 |                         |
|                                                                                                    |                                             |    |                         |
|                                                                                                    |                                             |    |                         |
|                                                                                                    |                                             |    |                         |
|                                                                                                    |                                             |    |                         |
|                                                                                                    |                                             |    |                         |
|                                                                                                    |                                             |    |                         |
|                                                                                                    | Путь: р                                     |    |                         |

Рис.34 – Написание отзывы на выполненную работу

|                   | Государственная организация высшего                                                                                                    | Редакция 2                                           |
|-------------------|----------------------------------------------------------------------------------------------------|------------------------------------------------------|
| <u>Q</u>          | профессионального ооразования<br>«Донецкий национальный университет экономики и<br>торговли имени Михаила Туган-Барановского»                                                                                                    | Стр. 30 из 39                                        |
|                   | СИСТЕМА УПРАВЛЕНИЯ КАЧЕСТВОМ                                                                                                    |                                                      |
| ИСУК<br>6.4-08/УН | Инструкция для научно-педагогических работников ГО ВПО «<br>национальный университет экономики и торговли имени Миха<br>Барановского» для работы в электронной информационно-образова<br>Университета с применением электронного обучения и дистан<br>образовательных технологий | «Донецкий<br>ила Туган-<br>ательной среде<br>ционных |

Элементы курса «Тест», обозначенные пиктограммой  $\checkmark$ , являются тестовыми заданиями, для которых устанавливается автоматическая оценка, доступная для обучающихся после прохождения тестирования.

В процессе редактирования элемента «Тест» необходимо заполнять поле «Максимальная оценка» (рис.35)

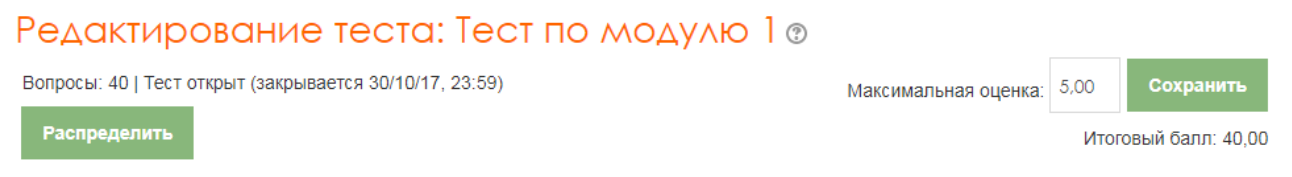

Рис.35-Выставление максимальной оценки за прохождение теста

Для того, чтобы проверить результаты тестирования необходимо войти в элемент «Тест» и выбрать в блоке «Настройки» пункт «Результаты» (рис.36,37).

| _     | НАСТРОЙКИ                                         |                                                                                                 |
|-------|---------------------------------------------------|-------------------------------------------------------------------------------------------------|
| 5     |                                                   | ▲ ссионального образования ► Пример разработки дистанционного курса ► Тема 2 ► Тест по модулю 1 |
| авита | <ul> <li>Управление тестом</li> </ul>             |                                                                                                 |
| -     | <ul> <li>Редактировать настройки</li> </ul>       |                                                                                                 |
| ройна | Переопределение групп                             |                                                                                                 |
| Hac   | - D                                               | Разрешенно попыток: 2                                                                           |
|       | <ul> <li>Переопределение пользователей</li> </ul> | Этот тест был начат четверг, 19 октября 2017, 00:00                                             |
|       | 🍄 Редактировать тест                              | Тестирование будет окончено в понедельник, 30 октября 2017, 23:59                               |
|       | <b>Q</b> Просмотр                                 | Ограничение по времени: 20 мин.                                                                 |
|       |                                                   | Метод оценивания: Высшая оценка                                                                 |
|       | Результаты                                        | Попыток: 1                                                                                      |
|       | <ul> <li>Локально назначенные роли</li> </ul>     | Начать тестирование                                                                             |
|       |                                                   |                                                                                                 |
|       | <i>Puc.36</i> –                                   | - Просмотр результатов тестирования                                                             |

|   | Фамилия / Имя                                         |          |           |                                |                          |                   |          |               |               |          |          |               |               |          |               |          |
|---|-------------------------------------------------------|----------|-----------|--------------------------------|--------------------------|-------------------|----------|---------------|---------------|----------|----------|---------------|---------------|----------|---------------|----------|
| 2 | Группа_Иванов<br>Иван Иванович<br>Просмотр<br>попытки | stud@a.a | Завершено | 22<br>октября<br>2017<br>22:48 | 22 октября<br>2017 22:52 | 3 мин. 28<br>сек. | 1,63     | <b>√</b> 0,13 | <b>√</b> 0,13 | ★ 0,00   | ★ 0,00   | <b>√</b> 0,13 | <b>√</b> 0,13 | ★ 0,00   | <b>√</b> 0,13 | ★ 0,00   |
|   | Общее среднее                                         |          |           |                                |                          |                   | 1,63 (1) | 0,13 (1)      | 0,13 (1)      | 0,00 (1) | 0,00 (1) | 0,13 (1)      | 0,13 (1)      | 0,00 (1) | 0,13 (1)      | 0,00 (1) |

Рис.37 – Результаты тестирования конкретного обучающегося

|                   | Государственная организация высшего                                                                                                    | Редакция 2    |  |  |  |  |
|-------------------|----------------------------------------------------------------------------------------------------|---------------|--|--|--|--|
|                   | профессионального ооразования<br>«Донецкий национальный университет экономики и<br>торговли имени Михаила Туган-Барановского»                                                                                                    | Стр. 31 из 39 |  |  |  |  |
| - PYVN            | СИСТЕМА УПРАВЛЕНИЯ КАЧЕСТВОМ                                                                                                    |               |  |  |  |  |
| ИСУК<br>6.4-08/УН | Инструкция для научно-педагогических работников ГО ВПО «Донецкий<br>национальный университет экономики и торговли имени Михаила Туган-<br>Барановского» для работы в электронной информационно-образовательной среде<br>Университета с применением электронного обучения и дистанционных<br>образовательных технологий |               |  |  |  |  |

Проставив оценки за все контрольные мероприятия в дистанционном курсе, научно-педагогический работник должен проверить в журнале оценок, чтобы совокупность оценок по всем контрольным мероприятиям составляла 100 баллов для зачета / 40 баллов для экзамена.

Для этого необходимо в правом верхнем углу нажать на пиктограмму «Действия» \* и выбрать пункт меню «Настройка журнала оценок» (рис. 38\_.

| Информатика (Тур, 2 курс)                                                                                   | 0                                           |  |  |
|----------------------------------------------------------------------------------------------------|---------------------------------------------|--|--|
|                                                                                                    | 🔹 Редактировать настройки                   |  |  |
|                                                                                                    | 🖋 Режим редактирования                      |  |  |
|                                                                                                    | 💄 Исключить себя из курса «ISTEH-6.140103 » |  |  |
| Общее                                                                                                    | <b>Т</b> Фильтры                            |  |  |
| Лектор курса - Глотова Дарья Владимировна, старший преподаватель кафедры информационных систем и технологий | 🏟 Настройка журнала оценок                  |  |  |
| управления                                                                                                  | 📰 Показатели                                |  |  |
|                                                                                                    | Резервное копирование                       |  |  |

Рис. 38 – Настройка журнала оценок

Далее необходимо отредактировать настройки так, чтобы Итоговая оценка за курс рассчитывалась методом суммы оценок (строка *Название курса* – *Редактировать* – *Редактировать настройки*) (рис.39).

| вание                                                                   | Весовые коэффициенты | Максимальная оценка | Действия                                      |
|-------------------------------------------------------------------------|----------------------|---------------------|-----------------------------------------------|
| Пример разработки дистанционного курса           Практическое задание 1 | 0.0                  | - 10,00             | Редактировать -<br>Редактировать<br>настройки |
| 💊 🌉 Практическое задание 2                                              | <b>15,0</b>          | 15,00               | <ul> <li>Сбросить вес</li> </ul>              |
| 🗞 🌉 Практическое задание 3                                              | <b>15,0</b>          | 15,00               | Редактировать -                               |
| 🗞 🚐 Практическое задание 4                                              | 0.0                  | 10,00               | Редактировать -                               |
| 🗞 进 Практическое задание 5                                              | 20,0                 | 20,00               | Редактировать-                                |
| 🗞 🛃 Тест по модулю 1                                                    | 5,0                  | 5,00                | Редактировать-                                |
| 🗞 🙀 Тест по модулю 2                                                    | 15.0                 | 15,00               | Редактировать-                                |
| 🗞 🛃 Тест по модулю З                                                    | 0,0                  | 10,00               | Редактировать -                               |
| ∑ Итоговая оценка за курс                                               |                      | 100,00              | Редактировать -                               |
| ∑ Итоговая оценка за курс<br>охранить                                   |                      | 100,00              | Pe,                                           |

Рис. 39 – Настройка журнала оценок

|                   | Государственная организация высшего                                                                                                    | Редакция 2                                          |
|-------------------|----------------------------------------------------------------------------------------------------|-----------------------------------------------------|
|                   | профессионального ооразования<br>«Донецкий национальный университет экономики и<br>торговли имени Михаила Туган-Барановского»                                                                                                    | Стр. 32 из 39                                       |
|                   | СИСТЕМА УПРАВЛЕНИЯ КАЧЕСТВОМ                                                                                                    |                                                     |
| ИСУК<br>6.4-08/УН | Инструкция для научно-педагогических работников ГО ВПО «<br>национальный университет экономики и торговли имени Миха<br>Барановского» для работы в электронной информационно-образова<br>Университета с применением электронного обучения и дистан<br>образовательных технологий | Донецкий<br>ила Туган-<br>ительной среде<br>ционных |

В поле Итоговая оценка необходимо выбрать «Сумма оценок» и нажать кнопку *Сохранить* (рис.40).

| 🕶 Категория оценки    |                                                                                                    |
|-----------------------|----------------------------------------------------------------------------------------------------|
| Название категории    |                                                                                                    |
| Итоговая оценка 🕐     | Сумма оценок 🔹                                                                                          |
| 🕶 Итог категории      | Среднее взвешенное оценок<br>Простое среднее взвешенное оценок<br>Среднее оценок (с учетом доп. баллов) |
| Тип оценки 🕐          | Медиана оценок<br>Худшая оценка<br>Лучшая оценка<br>Мода оценок                                         |
| Шкала 🕐               | Сумма оценок 👻                                                                                          |
| Максимальная оценка 🕐 | 100                                                                                                    |
| Минимальная оценка 🕐  | 0                                                                                                    |

Рис.40 – Выбор формата итоговой оценки

Далее необходимо проверить общее количество баллов, которое может получить обучающийся в дистанционном учебном курсе (рис. 41)

|           | Государственная организация высшего                              | Редакция 2    |  |
|-----------|------------------------------------------------------------------|---------------|--|
| A.C.      | профессионального ооразования                                    |               |  |
|           | «донецкии национальныи университет экономики и                   | Стр. 33 из 39 |  |
|           | торговли имени Михаила Туган-Барановского»                       | 1             |  |
|           | СИСТЕМА УПРАВЛЕНИЯ КАЧЕСТВОМ                                     |               |  |
|           | Инструкция для научно-педагогических работников ГО ВПО «         | Донецкий      |  |
| ИСУК      | национальный университет экономики и торговли имени Миха         | ила Туган-    |  |
| 6.4-08/УН | Барановского» для работы в электронной информационно-образова    | тельной среде |  |
|           | Университета с применением электронного обучения и листанционных |               |  |
|           | образовательных технологий                                       |               |  |

| Название                                  | Весовые коэффициенты 🕢 | Максимальная оценка | Действия        |
|-------------------------------------------|------------------------|---------------------|-----------------|
| 🖿 Информатика (Тур, 2 курс)               |                        |                     | Редактировать 🕶 |
| 1 💽 Тестирование по смысловому модулю № 1 | 12,5                   | 5,00                | Редактировать 🕶 |
| 🛊 🛃 Тестирование по смысловому модулю 2   | 12.5                   | 5,00                | Редактировать 👻 |
| 🕽 🧟 Тестирование по смысловому модулю 3   | 12,5                   | 5,00                | Редактировать 🔻 |
| 🚦 🌉 Практическая работа № 1               | 12,5                   | 5,00                | Редактировать 🔻 |
| 🚦 🍓 Практическая работа № 2               | 5,0                    | 2,00                | Редактировать 🕶 |
| 🚦 🍓 Практическая работа № 3               | 12,5                   | 5,00                | Редактировать 🕶 |
| 1 🍶 Практическая работа № 4               | 12,5                   | 5,00                | Редактировать 🕶 |
| 🚦 🍓 Практическая работа № 5               | 7.5                    | 3,00                | Редактировать 🕶 |
| 🚦 🍓 Практическая работа № 6               | 12,5                   | 5,00                | Редактировать 🕶 |
| ∑ Итоговая оценка за курс                 |                        | 40,00               | Редактировать 🛪 |

### Рис. 41 – Заполненный журнал оценок

Таким образом, заходя в журнал оценок: внутреннее меню, пункт «*Оценки*» научнопедагогический работник видит журнал оценок в разрезе каждого обучающегося (рис.42,43)

| Call us : +38(062) 342 |  |  |  |  |
|------------------------|--|--|--|--|
|                        |  |  |  |  |
| Участники              |  |  |  |  |
| Значки                 |  |  |  |  |
| Компетенции            |  |  |  |  |
| Оценки                 |  |  |  |  |
|                        |  |  |  |  |

Рис. 42 – Вызов опции «Журнал оценок»

|                            | Государственная организация высшего                                             | Редакция 2    |  |
|----------------------------|---------------------------------------------------------------------------------|---------------|--|
|                            | профессионального образования<br>«Донецкий национальный университет экономики и | Стр. 34 из 39 |  |
|                            | торговли имени Михаила Туган-Барановского»                                      | 1             |  |
|                            | СИСТЕМА УПРАВЛЕНИЯ КАЧЕСТВОМ                                                    |               |  |
|                            | Инструкция для научно-педагогических работников ГО ВПО «                        | Донецкий      |  |
| ИСУК                       | национальный университет экономики и торговли имени Миха                        | ила Туган-    |  |
| 6.4-08/УН                  | Барановского» для работы в электронной информационно-образова                   | тельной среде |  |
|                            | Университета с применением электронного обучения и дистанционных                |               |  |
| образовательных технологий |                                                                                 |               |  |

|                                         |             |             |           |         | Пример разработки .            |           |               |                  |         |                       |      |
|-----------------------------------------|-------------|-------------|-----------|---------|--------------------------------|-----------|---------------|------------------|---------|-----------------------|------|
| Фамилия 🔶 Имя                           |             | Адрес эл    | тектронно | й почты | 🎝 Практическое зада            | ние 1 🗢 🖉 | 🎝 Практическо | ре задание 2 🗢 🖉 | 🎝 Пра   | ктическое задание 3 🕻 | 2    |
| Сруппа_Иванов Ива<br>Иванович           | ан 🔳 и      | stud@a.a    | stud@a.a  |         | 7,00                           |           |               | 12,00            |         | 1:                    | 5,00 |
|                                         |             |             | Общее с   | реднее  |                                | 7,00      |               | 12,00            |         | 1                     | 5,00 |
| Фамилия 📤 Имя                           | ) Практичес | кое задание | e 4 🌩 🖉   | 💄 Практ | ическое задание 5 🗢 🖉          | 💙 Тест по | модулю 1 🗢 🗻  | 🔰 Тест по модул  | ю 2 🗢 🗾 | Тест по модулю 3      |      |
| <b>В</b> Группа_Иванов Иван<br>Иванович |             |             | 9,00      |         | 10,00 1,63 <b>q</b> - <b>q</b> |           | 1,63 🗨        |                  |         |                       |      |
| 15,00                                   |             |             | 9,00      |         | 10,00                          |           | 1,63          | 1,63             |         |                       |      |
|                                         |             |             |           |         |                                |           | Приме         | р разработ       | гки     | •                     |      |
| Фамилия 🔶 Имя                           |             |             |           | Ад      | рес электронно                 | й почт    | ы ∑ Итог      | говая оценк      | азак    | курс 🗢 🖉              |      |
| Сруппа_Ив<br>Иванович                   | анов И      | ван         |           | stu     | d@a.a                          |           |               |                  |         | 54,63                 |      |
|                                         |             |             |           |         | Общее с                        | редне     | e             |                  |         | 54,63                 |      |

Рис.43 – Журнал оценок

## 3. УЧЕБНОЕ ВЗАИМОДЕЙСТВИЕ С ОБУЧАЮЩИМИСЯ

Проводить онлайн-консультации с обучающимися в дистанционных курсах можно в синхронном и асинхронном режиме.

Модуль «Чат» позволяет участникам иметь возможность синхронного письменного общения в реальном времени.

Чат может быть одноразовым мероприятием или может повторяться в одно и то же время каждый день или каждую неделю. Чат-сессии сохраняются и могут быть доступны для просмотра всем или только некоторым пользователям.

Модуль «Форум» позволяет участникам общаться в асинхронном режиме т.е. в течение длительного времени.

Есть несколько типов форумов на выбор, такие как стандартный форум, на котором каждый может начать новое обсуждение в любое время; форум, где каждый обучающийся может начать одно обсуждение, или форум «Вопросответ», где обучающиеся должны сначала ответить на сообщение, прежде чем они смогут увидеть ответы других обучающихся. Научно-педагогический работник может разрешить прикреплять файлы к сообщения на форуме. Прикрепленные изображения отображаются в сообщении форума.

Сообщения форума могут оцениваться научно-педагогическими работниками или обучающимися. Баллы могут быть объединены, чтобы сформировать окончательную оценку, которая записывается в журнал оценок.

|                   | Государственная организация высшего                                                                                                    | Редакция 2                                           |
|-------------------|----------------------------------------------------------------------------------------------------|------------------------------------------------------|
|                   | профессионального ооразования<br>«Донецкий национальный университет экономики и<br>торговли имени Михаила Туган-Барановского»                                                                                                    | Стр. 35 из 39                                        |
|                   | СИСТЕМА УПРАВЛЕНИЯ КАЧЕСТВОМ                                                                                                    |                                                      |
| ИСУК<br>6.4-08/УН | Инструкция для научно-педагогических работников ГО ВПО «<br>национальный университет экономики и торговли имени Миха<br>Барановского» для работы в электронной информационно-образова<br>Университета с применением электронного обучения и дистан<br>образовательных технологий | «Донецкий<br>ила Туган-<br>ительной среде<br>ционных |

### Создание чата

1. Для того чтобы создать чат, необходимо нажать кнопку «Добавить

и выбрать элемент курса Чат

+ Добавить элемент или ресурс

элемент или ресурс». (рис.44).

| Добави                                                                                                    | ть элемент или ресурс                                                                                           | × |
|----------------------------------------------------------------------------------------------------|----------------------------------------------------------------------------------------------------|---|
| ЭЛЕМЕНТЫ КУРСА                                                                                                    | ▲<br>Модуль «Чат» позволяет участникам                                                                          | ĺ |
| 🕘 📊 Анкета                                                                                                    | иметь возможность синхронного<br>письменного общения в реальном                                                 |   |
| 🔍 🚰 Анкетный опрос                                                                                                    | времени.                                                                                                    | ł |
| 🔘 📒 База данных                                                                                                    | Чат может быть одноразовым                                                                                      | l |
| О 🚛 Вики                                                                                                    | одно и то же время каждый день или                                                                              |   |
| <ul> <li>Повет на продект на продект н<br/>Повет на продект на продект на продект на продект на продект на продект на продект на продект на продект на прод<br/>на продект на продект на продект на продект на продект на продект на продект на продект на продект на продект н<br/>на продект на продект на продект на продект на продект на продект на продект на продект на продект на продект<br/>на продект на продект на продект на продект на продект на продект на продект на продект на продект на продект н<br/>на продект на продект на продект на продект на продект на продект на продект на продект на продект на продект н<br/>на продект на продект на продект на продект на продект на продект на продект на продект на продект на продект н<br/>на продект на продект на продект на продект на продект на продект на продект на продект на продект на продект н<br/>на продект на продект на продект на продект на продект на продект на продект на продект на продект на продект н<br/>на продект на продект на продект на продект на продект на продект на продект на продект на продект на продект н<br/>на продект на продект на продект на продект на продект на продект на продект на продект на продект на продект н<br/>на продект на продект на продект на продект на продект на продект на продект на продект на продект на продект н<br/>на продект на продект на при на продект на продект на продект на продект на продект на п</li></ul> | каждую неделю. Чат-сессии сохраняются<br>и могут быть доступны для просмотра                                    |   |
| 🔘 🕂 Глоссарий                                                                                                    | всем или только некоторым                                                                                       |   |
| 🔘 ᇦ Задание                                                                                                    | пользователям.                                                                                                  |   |
| 🔘 🔁 Лекция                                                                                                    | чаты особенно полезны, когда группа не<br>может встретиться очно, например, в                                   |   |
| Onpoc                                                                                                    | случаях:                                                                                                    |   |
| O 📕 Пакет SCORM                                                                                                    | <ul> <li>регулярные встречи студентов для<br/>обмена опытом с другими,</li> </ul>                               |   |
| 💿 <u> 隆</u> Семинар                                                                                                    | находящимися в одном курсе, но в<br>разных местах.                                                              |   |
| 🔍 🏹 Тест                                                                                                    | <ul> <li>студент временно не может<br/>присутствовать лично в беседе со</li> </ul>                              |   |
| 🔘 🥫 Форум                                                                                                    | своим учителем.<br>• студенты собираются вместе, чтобы                                                          |   |
| 🔍 🧓 Чат                                                                                                    | обсудить свои достижения друг с<br>другом и с преподавателем.                                                   |   |
| РЕСУРСЫ                                                                                                    | <ul> <li>младшие дети используют чат дома<br/>по вечерам для знакомства с миром<br/>социальных сетей</li> </ul> |   |

Рис.44 - Создание элемента курса «Чат»

В окне редактирования элемента курса «Чат» необходимо заполнить следующие поля: Название чата, Вступление (указать время работы чата, ФИО научно-педагогического работника), заполнить блок Чат-сессии (рис.45).

| Исук         Система имени Михаила Туган-Барановского»         Стр. 36 из 39           Исук         СИСТЕМА УПРАВЛЕНИЯ КАЧЕСТВОМ         Стр. 36 из 39           Исук         Инструкция для научно-педагогических работников ГО ВПО «Донецкий национальный университет экономики и торговли имени Михаила Туган-Барановского»         Управления и дистанционных           Исук         6.4-08/УН         Инструкция для работы в электронной информационно-образовательной среде Университета с применением электронного обучения и дистанционных |                   | Государственная организация высшего                                                                                           | Редакция 2    |
|----------------------------------------------------------------------------------------------------|-------------------|----------------------------------------------------------------------------------------------------|---------------|
| ИСУК         СИСТЕМА УПРАВЛЕНИЯ КАЧЕСТВОМ           ИСУК         Инструкция для научно-педагогических работников ГО ВПО «Донецкий национальный университет экономики и торговли имени Михаила Туган-Барановского» для работы в электронной информационно-образовательной среде Университета с применением электронного обучения и дистанционных                                                                                                    |                   | профессионального образования<br>«Донецкий национальный университет экономики и<br>торговли имени Михаила Туган-Барановского» | Стр. 36 из 39 |
| ИСУК<br>6.4-08/УН Инструкция для научно-педагогических работников ГО ВПО «Донецкий<br>вациональный университет экономики и торговли имени Михаила Туган-<br>Барановского» для работы в электронной информационно-образовательной среде<br>Университета с применением электронного обучения и дистанционных                                                                                                    |                   | СИСТЕМА УПРАВЛЕНИЯ КАЧЕСТВОМ                                                                                                  | ·             |
|                                                                                                    | ИСУК<br>6.4-08/УН | «Донецкий<br>ила Туган-<br>ательной среде<br>щионных                                                                          |               |

#### 👼 Добавление: Чат 🔊

|                                                                  | Развернуть всё |
|------------------------------------------------------------------|----------------|
| • Общее                                                          |                |
|                                                                  |                |
| Название чата*                                                   |                |
| Онлайн-консультации                                              |                |
| Вступление                                                       |                |
|                                                                  |                |
| Онлайн-консультации проводятся по понедельникам с 15.00 до 16.00 |                |
|                                                                  |                |
|                                                                  |                |
|                                                                  |                |
|                                                                  |                |
|                                                                  |                |
| Путь: р                                                          |                |

Отображать описание / вступление на странице курса 💮 🌌

Отображать описание / вступление на странице курса 🕐 🖉

🕶 Чат-сессии

#### Следующее время чата

Повторять сеансы

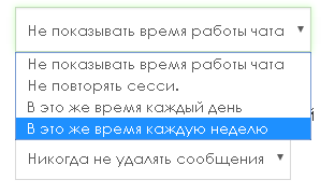

Все могут посмотреть сессии 🕐

Нет 🔻

## Рис.45 - Заполнение элемента курса «Чат»

## Создание форума

1. Для того чтобы создать форум, необходимо нажать кнопку «Добавить

+ Добавить элемент или ресурс

элемент или ресурс».

и выбрать элемент курса Форум

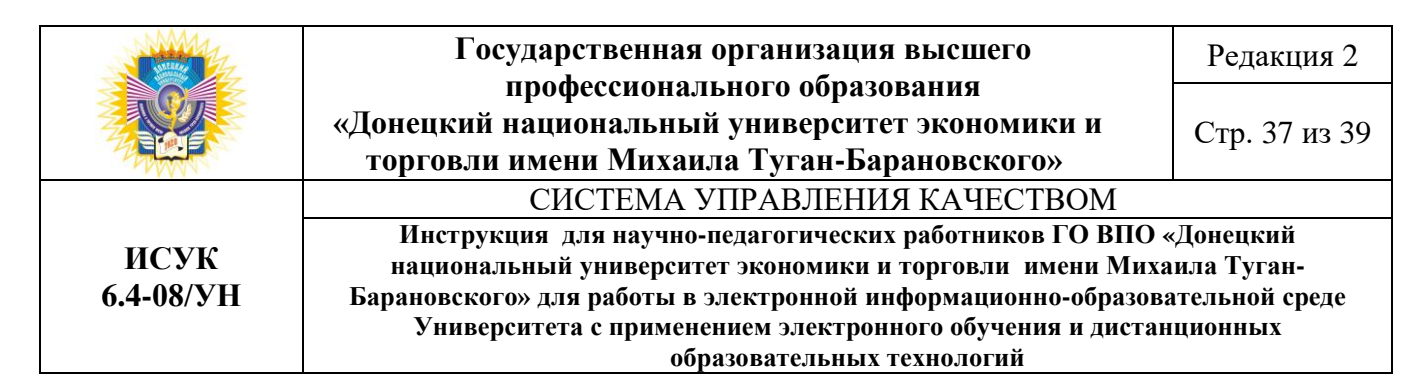

### (рис.46).

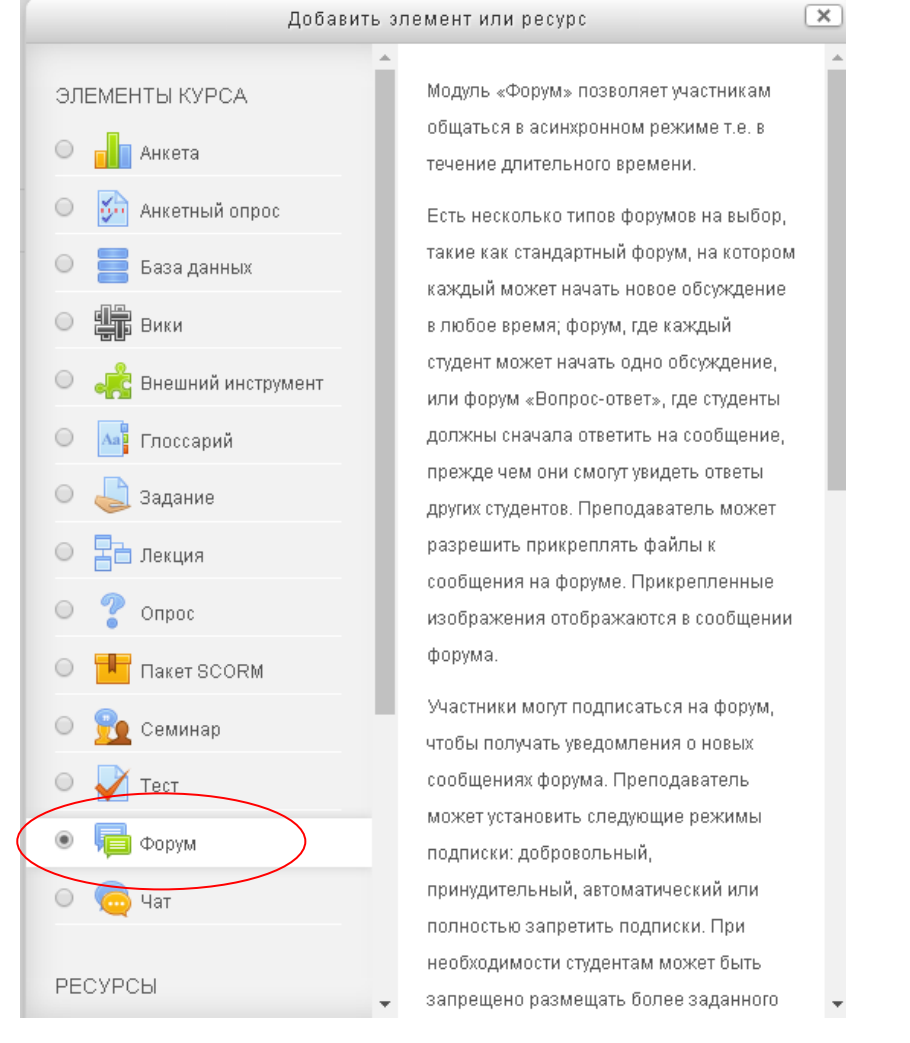

Рис.46 - Создание элемента курса «Форум»

В окне редактирования элемента курса «Форум» необходимо заполнить следующие поля: Название форума, Описание и нажать кнопку *Сохранить*. (рис.47,48,49).

|                   | Государственная организация высшего                                                                                                    | Редакция 2    |  |
|-------------------|----------------------------------------------------------------------------------------------------|---------------|--|
|                   | профессионального ооразования<br>«Донецкий национальный университет экономики и<br>торговли имени Михаила Туган-Барановского»                                                                                                    | Стр. 38 из 39 |  |
|                   | СИСТЕМА УПРАВЛЕНИЯ КАЧЕСТВОМ                                                                                                    |               |  |
| ИСУК<br>6.4-08/УН | Инструкция для научно-педагогических работников ГО ВПО «Донецкий<br>национальный университет экономики и торговли имени Михаила Туган-<br>Барановского» для работы в электронной информационно-образовательной среде<br>Университета с применением электронного обучения и дистанционных<br>образовательных технологий |               |  |

## 🖥 Добавление: Форум 🔊

Путь: р

Рис.47 - Заполнение элемента курса «Форум»

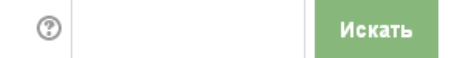

## Вопросы к преподавателю

Здесь Вы можете задать свои вопросы, и преподаватель обязательно на них ответит.

Добавить тему для обсуждения

(Нет тем для обсуждения)

Рис.48 - Вид элемента курса «Форум» для обучающегося

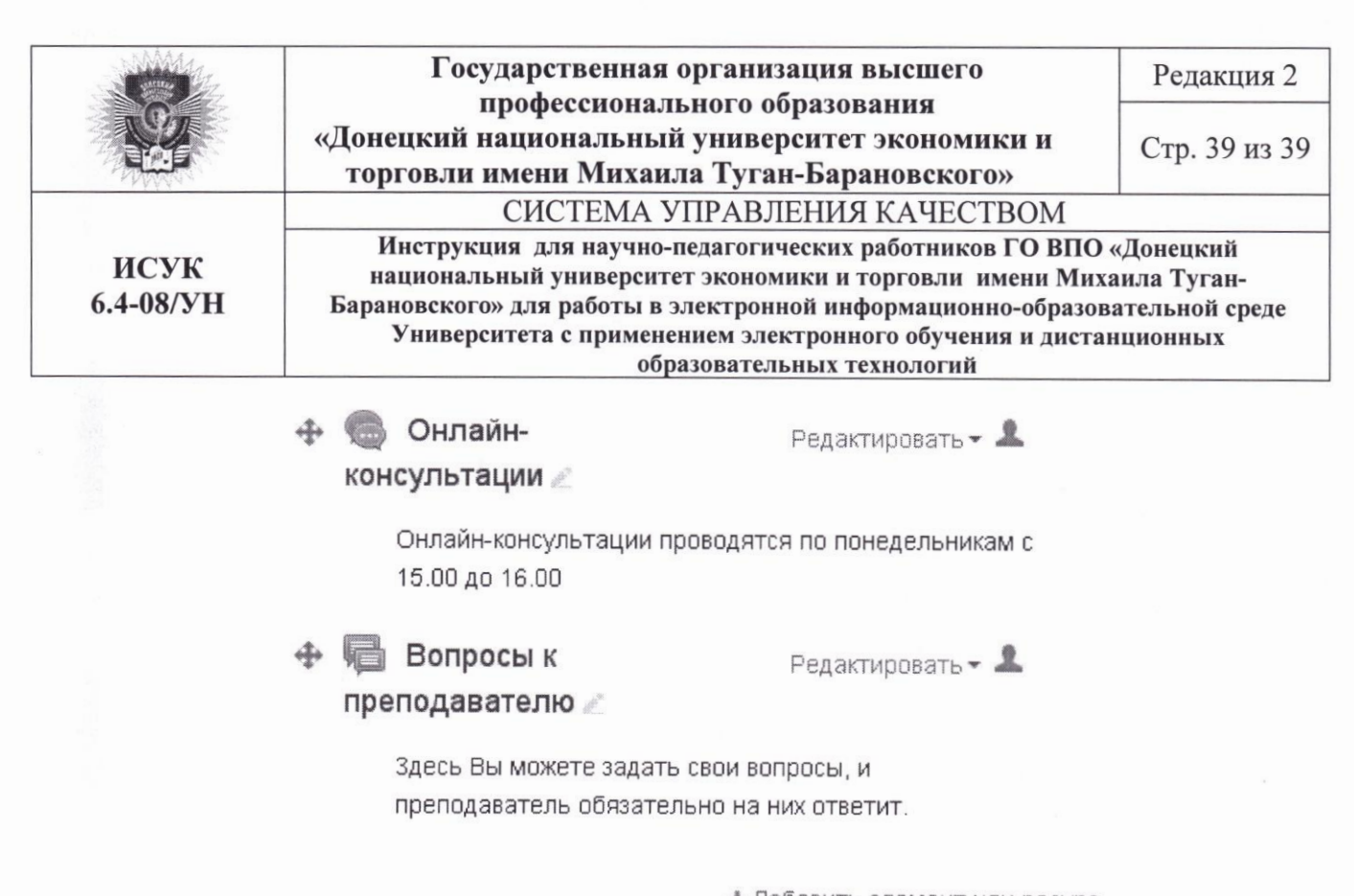

🕂 Добавить злемент или ресурс

Рис.49 - Вид элементов курса «Форум» и «Чат» в общей структуре дистанционного курса

### 4. ОСОБЕННОСТИ ИТОГОВОЙ АТТЕСТАЦИИ

Примерными формами проведения итоговой аттестации обучающихся с использованием электронного обучения и дистанционных образовательных технологий являются:

1. Видеоконференцсвязь. Проводится в режиме двусторонней видеоконференцсвязи через программы Microsoft Lync, TrueConf, Skype, т.е. и обучающийся, и члены итоговой аттестационной комиссии имеют возможность видеть и слышать друг друга.

2. Компьютерное тестирование. Проводится с помощью элемента «Тест» системы дистанционного обучения Университета, который предусматривает автоматическую обработку результатов тестирования и выставления оценки, обеспечивает хранение результатов тестирования и персональных данных обучающихся.

3. Обмен файлами. Проводится с помощью элемента «Задание» системы дистанционного обучения Университета, обеспечивающего хранение указанных файлов и персональных данных обучающегося.

Согласовано

Юрисконсульт

Е.К. Муштенко